Villegier Yoann

**BTSSIO 1** 

Du 06/01/25 au 14/02/25

Microtel-torcy

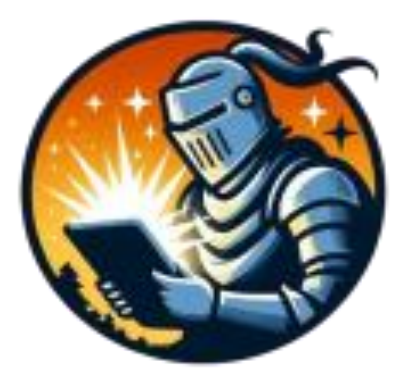

#### Du 06/01/25 au 14/02/25

### Table of Contents:

| Introduction :                                                | 3          |
|---------------------------------------------------------------|------------|
| Présentation de L'association :                               | 4          |
| Historique de l'association :                                 | 4          |
| Mes missions effectuées :                                     | 5          |
| Création du nouveaux Proxmox :                                | 7          |
| Installation Docker et mise en place de différents services : | 8          |
| Mise en place de heimdall :                                   | 8          |
| Mise en place de Gotify :                                     | 9          |
| Mise en place de Diun :                                       | 9          |
| Mise en place de Immich                                       | 9          |
| Mise en place de WireGuard                                    | <u> 10</u> |
| Mise en place de Guacamole                                    | <u> 10</u> |
| Mise en place de Émulator JS :                                | <u> 11</u> |
| Mise en place de SmokePing :                                  | <u> 11</u> |
| Mise en place de Reverse Proxy Nginx Proxy Manager            |            |
| Mise en place de iventoy                                      |            |
| Création d'un AdGuard HOME:                                   | <u> 13</u> |
| Création d'un Nextcloud :                                     | <u> 13</u> |
| Création d'un Formbricks :                                    |            |
| Création d'un Moodle :                                        | <u> 15</u> |
| Création d'un panel de jeux :                                 | 17         |
| Création du serveur DHCP :                                    | 17         |
| Création du serveur mail :                                    | <u> 18</u> |
| Création d'un site internet :                                 | <u> 18</u> |
| Conclusion :                                                  |            |
| Remerciement :                                                |            |
| Annexe :                                                      |            |
| Moodle :                                                      |            |
| AdGuardHome:                                                  | 21         |
| Docker :                                                      |            |
| Nextcloud :                                                   | 23         |

| Création d'un site internet :     | 25 |
|-----------------------------------|----|
| Proxmox Sauvegarde + notification | 26 |
| Heimdall:                         | 27 |
| Gotify                            | 28 |
| Diun                              | 29 |
| Immich                            | 30 |
| WireGuard                         | 31 |
| Guacamole                         | 32 |
| Émulator JS                       | 33 |
| SmokePing                         | 34 |
| Nginx Proxy Manager               | 35 |
| Iventoy                           | 36 |
| Formbricks                        | 37 |
| Panel de jeux                     | 38 |
| Serveur DHCP                      | 39 |
| serveur mail                      | 39 |

### **Introduction :**

My name is Yoann VILLEGIER, and I am currently enrolled in a BTS SIO (Information Technology Services for Organizations) program at the Campus Saint-Aspais in Melun. For me, the goal of the PFMP (professional training period) is to acquire skills from the company. The diploma I am preparing for is the BTS, and the duration of the internship is one and a half months.

### **Présentation de L'association :**

Microtel Tocy est une association qui vise à introduire toutes les personnes, quels que soient leurs profils, à l'informatique. Elle compte sur des formateurs bénévoles qui offrent une variété de formations, en présentiel ou à distance, via la plateforme Moodle.

Mon tuteur, Stanislas Hemmer, est le représentant de cette association.

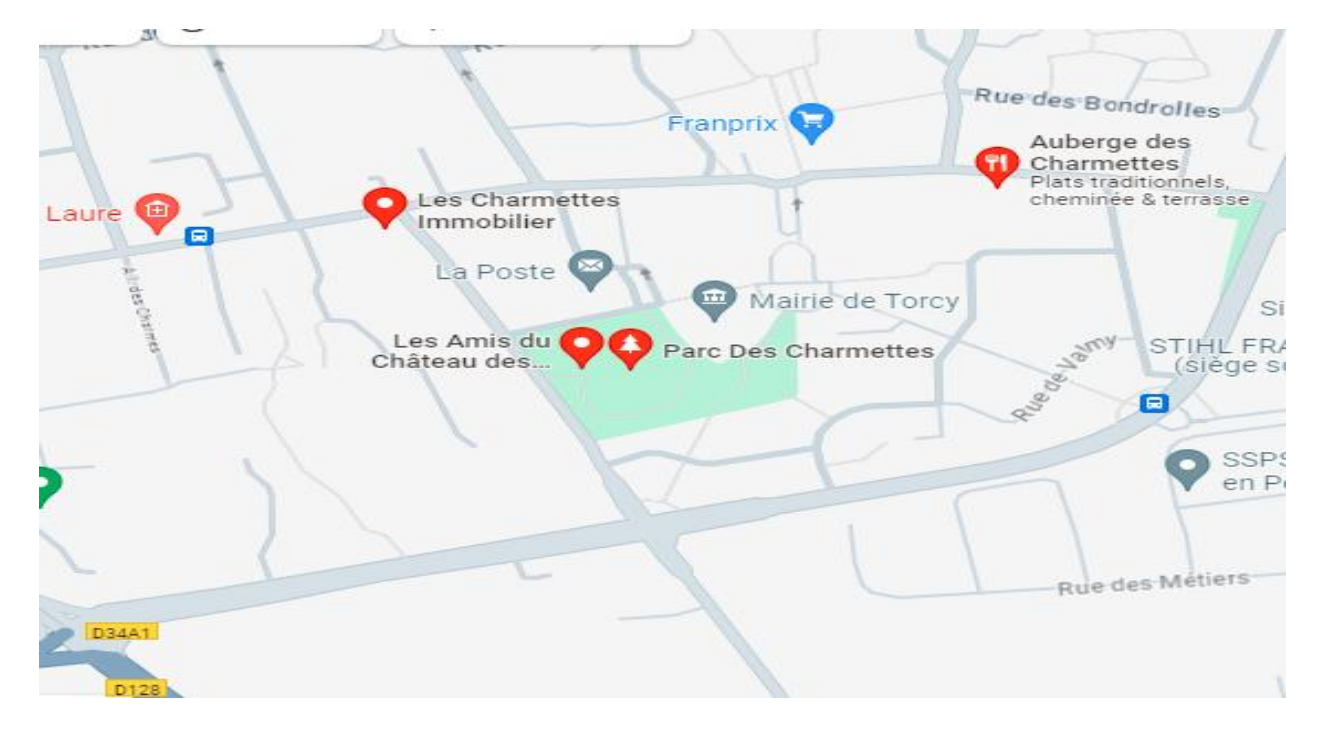

5 av de lingenfeld Château des Charmettes, 77200 Torcy

### Historique de l'association :

L'association a été fondée en 1983 par un groupe d'amateurs passionnés d'informatique, d'électronique et de télématique. Le but initial était de créer un espace de partage, d'apprentissage et d'entraide pour les passionnés de ces domaines.

Au départ, les membres se réunissaient dans des locaux mis à disposition par la mairie de Torcy. Ils échangeaient des astuces, des connaissances et des idées autour des nouvelles technologies

### **Organigramme de L'association :**

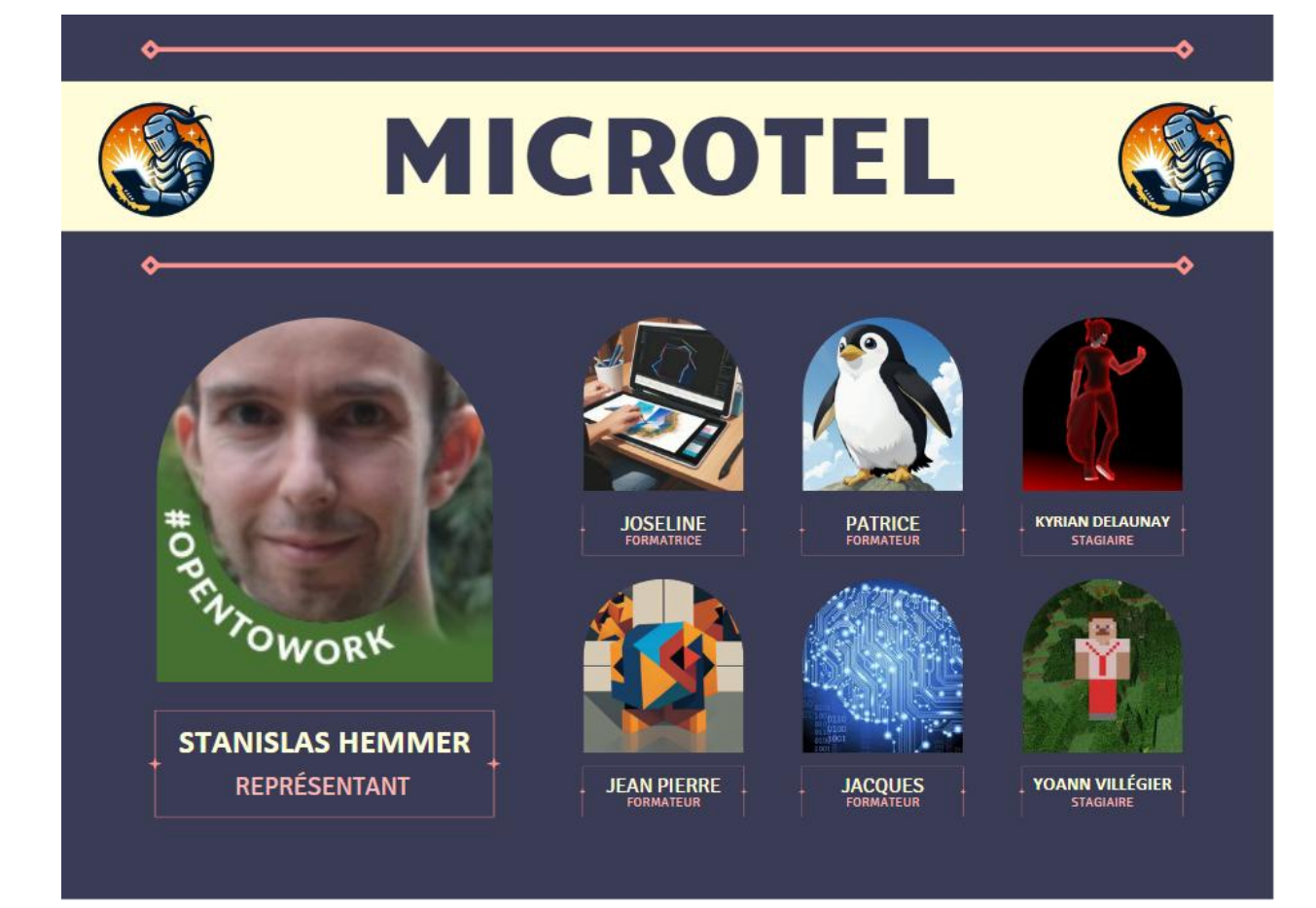

### Mes missions effectuées :

J'ai pu effectuer plusieurs missions au sein de microtel torcy je vais vous en présenter deux, la première est la création d'une infrastructure informatique et la deuxième la création d'un site internet par l'association.

### Création d'une infrastructure informatique :

Comme première mission nous devons refaire l'infrastructure informatique de l'association car le proxmox qu'ils utilisaient n'était plus à jour, et il y avait des machines qui ne le servaient plus, notre but était de la refaire plus proprement, tout en même temps, ne pas interrompre les différents services de l'association.

C'est pour cela qu'avant d'effectuer différentes missions nous avons installé un nouveau proxmox sur un PC non utilisé.

Puis que nous puisons transférer la machine Virtuel principale sur celui-ci pour qu'elle puisse continuez à faire fonctionner les différents services de l'association pendant que nous referons l'infrastructure.

Il y avait un cahier des charges à respecter Qui était :

- Refaire l'infrastructure à Neuf Mettre en place Un système De sauvegarde Des différentes machines
- Mise en place d'un reverse proxy Qui permettra d'accéder à différents services de microtel À distance Et de mettre en place le HTTPS. Avec un certificat valide.
- Création d'un un Moodle qui est un service qui permet de créer des formations en ligne un peu à la façon Cisco Académie.
- Mettre en place le site sur lequel je vais revenir dans la 2e partie d'émission effectuée pour entrer plus dans les détails.
- Mise en place d'un serveur de mail, qui permettra de les contacter avec leur propre nom de domaine, et d'avoir à chacun de leurs formateurs ou formatrices D'avoir une adresse mail liée à l'association.
- Mise en place d'un serveur de jeu avec puffer panel. Qui permettra de gérer différents jeux au sein d'un panel facile d'utilisation.
- Mise en place de différents services déployé via docker.
- Mise en place dans serveur DHCP pour avoir l'option du PXE.

### Création du nouveaux Proxmox :

Nous avons commencé par créer un nouveau Proxmox, pour cela, nous allons créer une clé USB bootable avec rufus.

Nous devons démarrer le serveur sur la clé USB nous avons suivi l'installation de proxmox en lui indiquant la langue l'adresse IP le port.

L'adresse mail du compte root, et le mot de passe.

Une fois ceci fait nous avons pu nous connecter à la page d'administration pour commencer à créer nos différentes machines virtuelles.

Nous avons créé 5 machines tout d'abord, la VM 100 qui représentera le site de l'association et le Moodle puis une autre VM la 101 elle sera utilisé pour docker, la 102 sera utilisée pour le serveur de jeux.

La 104, qui sera le serveur DHCP et la dernière machine, la 105 qui sera la machine de mail.

Toutes ces machines ont un tag, ce qui permet de facilement les reconnaître ce tag s'appelle « VM production » Grâce à ce tag, nous avons pu mettre en place un système de sauvegarde automatique tous les jours à 02h00 du matin une sauvegarde est faite sur un disque dur qui est branché au niveau du serveur et qui contient 2 TO.

Par la suite comme je vous l'expliquerai plus tard dans ce rapport de stage, nous avons Mis en place Gotify et nous l'avons relié à Proxmox.

Comme ça, dès qu'une sauvegarde s'est bien passée ou a échoué nous allons recevoir une notification directement sur notre téléphone.

Avec le futur reverse proxy nous avons pu mettre en place l'accès à distance dans notre proxmox, comme demandé par notre tuteur.

Mais nous avons voulu le sécuriser au maximum avec un mot de passe très compliqué et avec la double vérification activée. (Voir annexe)

# Installation Docker et mise en place de différents services :

Une fois la machine créez ce proxmox nous lançons l'installation de debian une installation classique nous lui mettons l'adresse IP que nous souhaitons utiliser, le nom utilisateur le mot de passe et le mot de passe root.

Puis nous procédons à l'installation de docker, une fois docker installé nous nous installons portainer qui est un conteneur qui permet de gérer graphiquement les conteneurs ce ça facilitera l'installation des différents services énoncer ci-dessous.

Pour chaque service nous avons créé un dossier dans le home de l'utilisateur/docker/ « le nom du conteneur ». (<u>Voir annexe</u>)

### Mise en place de heimdall :

C'est un conteneur docker qui permet de rassembler sur une page web tous les services de l'association (Page d'accueil).

C'est sur cette page que nous avons mis les différents liens des services : Leur Nextcloud, l'accès à leur site, Leur immich, l'accès à leur Proxmox, le Gotify, le Wireguard, le portainer, l'accès à leur box, NGIX proxy manager (reverse proxy), leur guacamole le Front Bricks, le guard Home, le moodle, leurs émulateur JS, le smoking, le puffer panel, le iventoy et leur serveur de mail.

Bien évidemment l'accès à cette page est sécurité via mot de passe et identifiant

(Voir annexe).

### Mise en place de Gotify :

Gotify permet de mettre en place de la notification via son téléphone ou directement sur le site.

Il fonctionne avec des apps que nous pouvons nommer par exemple pour proxmox nous l'avons nommé proxmox, nous pouvons changer son logo plus cette priorité plus la priorité est grande plus la notification va être importante.

Il fonctionne avec un token, il ne nous restera plus configurer proxmox pour qu'il interagir avec Gotify.

Nous l'avons mis aussi avec diun qui permet de détecter automatiquement les mises à jour des conteneurs. (<u>Voir annexe</u>)

### Mise en place de Diun :

Diun permet de regarder l'image du conteneur pour s'avoir s'il y a une mise à jour.

Pour notre part nous l'avons configuré pour qu'il analyse toutes les heures si une mise à jour est trouvée, alors il l'envoie une notification via le président service mis en place.

Pour que l'association soit au courant et qu'il puisse ensuite faire ses mises à jour correctement, ceci est très important dans un monde où les cybers menaces est présentes.

Mettre à jour ces conteneurs c'est aussi efficace que mettre à jour ces PC sont téléphone et ces appareils informatiques en général (<u>Voir annexe</u>).

### Mise en place de Immich

Immich est un service web qui permet de sauvegarder ces photos mais pas que, avec de l'intelligence artificielle il permet de reconnaître les personnes si c'est un objet, une catégorie vos photos selon l'endroit où vous l'avez pris sur une Carte.

Ils ont mis en place un système de sauvegarde automatiques par exemple dès que vous prenez une photo sur votre téléphone elle est automatiquement envoyée sur le serveur ce qui permettra de sauvegarder vos images si votre téléphone ne marche plus.

Elles y seront sur votre serveur, mais elle permet aussi de regrouper toutes vos photos imaginons que vous avez un téléphone et une tablette et avec l'application immich vous retrouvez toutes vos photos, l'application et multi utilisateurs (<u>Voir annexe</u>)

### Mise en place de WireGuard

WireGuard permet de faire un VPN est un tunnel sécurisé entre un serveur et un client, dans notre cas ceci permettra de pouvoir se connecter au service interne de l'association depuis l'extérieur.

Par exemple depuis chez eux ou dans mon cas depuis chez moi vu que ce stage était à distanciel.

Grâce à ce conteneur on peut gérer les connexions mais aussi les bloquer ou en créer de nouvelles, ceci est chiffré ce qui qui permet de bloquer les attaquants car il ne peut pas voir ce qu'il se passe dans le tunnel.

Pour faire ça il faut bien sûr ouvrir un port spécifique au niveau de la box une fois ceci fait cela fonctionnera, nous avons mis un autre service qui permet de faire de la connexion SSH celui-ci est disponible qu'en local pour la sécurité maximum.

Si une personne souhaite se connecter dessus il faudra d'abord qu'il passe par le VPN puis il pourra se connecter au système SSH pour ensuite aller faire ce qu'il a à faire sur les machines. (<u>Voir annexe</u>).

### Mise en place de Guacamole

Guacamole permet de gérer différents types de connexion par exemple du RDP, du VNC ou bien du SSH dans notre cas nous avons utilisé pour le SSH pour pouvoir se connecter aux différentes VM qui constituent l'infrastructure de l'association.

D'abord pour chaque machine nous le mettons l'adresse IP et le nom d'utilisateur pour pouvoir se connecter, pour des raisons de sécurité nous avions mis en place sur chaque machine des clés SSH ce qui me permet d'éviter d'utiliser le mot de passe. Guacamole à la clé qui permet de se connecter à l'utilisateur nous avons aussi désactiver la demande du mot de passe qu'on nous exécutons la commande sudo, la clé SSH est verrouillée par une passpharse au cas où qu'une personne mal intentionnée arrivera à récupérer la clé, l'accès par mots de passe est désactiver sur toute les machines.

Le service guacamole est disponible que à travers le VPN comme précédemment écrit ou dans le réseau local, il est multi utilisateur et la double vérification est activée.

(Voir annexe).

# Mise en place de Émulator JS :

Émulateur JS est un service de rétrogaming qui permet de jouer à différentes consoles comme par exemple la NES, la DS et autres à travers une page web, nous avons mis en place un système d'identification mot de passe et identifiant pour éviter que n'importe qui puisse jouer à travers l'association, ceci était une demande de mon tuteur.

(Voir annexe)

### Mise en place de SmokePing :

SmokePing est un service qui permet d'analyser le trafic réseau notamment de savoir si c'est une machine communique bien.

Elle enregistre le Ping à certaines fréquences et nous indique aussi les paquets perdus, nous lui avons créé une catégorie réseau local dans celui-ci nous avons mis 2 nouvelles catégories serveur qui représente les différents serveurs mis en place et un 2e groupe équipement réseau où nous avons mis simplement sa box internet, nous l'avons sécurisé avec un système identifiant mot de passe. (<u>Voir Annexe</u>)

### Mise en place de Reverse Proxy Nginx Proxy Manager

Ngnix Proxy Manager ou NPM, est un reverse proxy le but d'un reverse est d'éviter d'ouvrir plein de port par exemple le port de Nextcloud est le 450 et celui de portainer et le 9443 au mieux d'ouvrir chaque cas de ses ports.

Nous allons juste ouvrir le 80 et le 443 et nous allons les rediriger vers notre NPM grâce à un nom de domaine comme par exemple microtel-torcy.org dans notre cas nous allons par exemple pour mettre en place nextcloud.le domaine ceux qui redirigera par exemple vers le 192.168.1.1:450.

Mais bien sûr nous l'avons configuré pour faire en sorte qu'il ait un certificat SSL ce qui permet d'afficher le petit cadenas sur le site internet HTTPS Grâce à Let's encrypt qui est une autorité qui propose des certificats d'une validité de 3 mois mais grâce à NPM il va automatiquement les régénérer ce qui nous permet de mettre autant de services qu'on souhaite en ligne grâce au nom de domaine et au reverse proxy. (<u>Voir annexe</u>)

### Mise en place de iventoy

Iventoy est un service créé par la compagnie ventoy qui permet à la base de créer une clé USB multi ISO, iventoy permet de faire exactement la même chose mais à travers le réseau plus particulièrement appelé un boot PXE.

Ce qui permet de démarrer sur une image à travers le réseau iventoy marche avec plusieurs types d'iso Microsoft Windows, linux et autres il faudra configurer une option spécifique dans Le serveur DHCP c'est pour cela que nous avons dû créer un serveur DHCP spécifiquement pour ce service. (<u>Voir annexe</u>)

### **Création d'un AdGuard HOME:**

Adguard HOME est ce qu'on appelle un DNS menteur cela permet par exemple comme je le dis plutôt de bloquer des pubs et publicités indésirables comment cela fonctionne ?

Il fonctionne avec ce qu'on appelle des listes qui lui permettent de bloquer par exemple mettons que je souhaite bloquer mes pubs en temps normal quand le site charge il va venir se connecter pour récupérer les pubs par exemple on utiliser Google adsense qui est une régie pub entretenue par Google avec cette liste je peux bloquer l'accès au pub mais comment nous allons tout simplement bloquer l'accès au au DNS de Google en le redirigeant vers une IP qui n'existe pas en temps normal par exemple il va se connecter à ads.google.fr mais avec notre déneigement menteur quand le navigateur va charger il va le rediriger vers 0.0.0.0 une adresse qui n'est pas possible ceux qui bloquera la pub.

Pour le mettre en place (Voir annexe).

Une fois ceci fait et paramétrer en ajoutant des listes disponibles sur Internet, il faut paramétrer les ordinateurs pour combien utiliser le DNS par défaut qui est distribué par votre service DHCP principalement d'une box internet, nous allons utiliser notre propre DNS en le changeant dans les paramètres Windows.

### Création d'un Nextcloud :

Nous allons utiliser ce qu'on appelle un stack, un stack sur docker s'appelle un docker compose dans celui-ci nous allons préciser l'image du logiciel qu'on souhaite installer dans notre cas Nextcloud le port qui va être utilisé pour pouvoir communiquer avec le conteneur nous allons aussi lui indiquer où stocker les données sur le serveur.

Car si nous ne faisons pas de configuration une fois que le conteneur est éteint tout est supprimé vu que nous faisons des points de montage cela permet de sauvegarder sur le système, dans ce docker compose nous avons l'image Nextcloud et aussi l'image de Maria DB qui nous permettra de gérer la base de données Nextcloud pour la gestion des utilisateurs des applications ETC.

Une fois ceci fait nous connectons avec l'adresse IP de la machine et le port de Nextcloud celui-ci va nous demander de renseigner les informations de connexion à la base de données l'adresse le nom de la base de données l'utilisateur et le mot de passe que nous avons précédemment défini dans le fichier de configuration, Une fois ceci fait le programme va nous demander de créer un compte administrateur en lui indiquant un nom et un mot de passe.

Il va ensuite nous demander si on souhaite installer les applications par défaut qui sont Nextcloud mail, office, calendar, contact, talk, Une fois ceci fait nous pouvons ajouter d'autres applications comme c'est le cas pour microtel Torcy nous avons rajouté externe site qui permet d'ajouter dans la barre de navigation des sites externes, dont nous avons rajouté le site microtel, l'accès au Moodle, et l'accès au serveur GLPI.

Dans un 2nd temps nous avons créé un nouveau stack avec l'image de collabora qui permet d'avoir une suite bureautique en ligne comme pourrait proposer Google Docs ou Microsoft 365, Mais la différence c'est que Nextcloud et collabora sont des logiciels open source et gratuit ce qui nous permet de vérifier le code et d'éviter que nos données puissent être envoyées à un serveur tiers.

Je vous mets les 2 stacks utilisés pour installer Nextcloud et collabora dans l'annexe (Voir annexe).

### Création d'un Formbricks :

Pour la création d'un formes brick, nous allons utiliser le même serveur sur lequel nous avons installé docker et Nextcloud vu que le service que nous allons installer est un conteneur lui aussi.

Une fois ceci fait le conteneur va démarrer il ne restera plus qu'à créer un compte local avec un mail et un mot de passe et ensuite nous pourrons créer Nos formulaires, dans le cas de notre association microtel Torcy nous avons créé plusieurs formulaires, par exemple web designer, formateur ou formatrice, et stagiaire cela permettra à l'association de pouvoir recruter des personnes via leur site internet dans la partie emploi que nous parlerons plus en détail dans la 2e partie de ce rapport de stage dans la création du site web.

La particularité de sur formulaire c'est qu'on peut y rajouter un envoi de fichier très pratique pour pouvoir envoyer CV et lettre de motivation ou même convention de stage on peut même demander avec une date très utile pour les stages pour déterminer la longueur directement.

Une fois qu'une personne a rempli le formulaire nous recevons directement un mail, et nous pouvons même exporter les résultats dans un fichier CSV qui sera ensuite lisible par un Excel ou tout type de logiciel de tableur, pour voir à quoi cela ressemble je vous le mets dans l'annexe, pouvoir les formulaires je vous invite à continuer la lecture de ce rapport de stage Vous pourrez les voir dans la création du site internet. (<u>Voir annexe</u>)

### Création d'un Moodle :

Pour commencer Moodle est une plateforme qui permet de créer des formations en ligne en émettant des questionnaires par exemple des documents Word pour les cours les chapitres il permet aussi de créer des utilisateurs étudiants mais également des utilisateurs professeurs qui pourront eux mettre leur formation il est également possible de faire un système d'ouverture chaque personne peut s'inscrire sur le service gratuitement et ensuite pour accéder par exemple à un cours il faudra par exemple un code qui lui sera donné par un formateur de l'association.

Pour mettre en place ce service il faut d'abord commencer par créer une machine virtuelle sur proxmox, nous l'avons nommé Moodle pour des questions de facilité nous avons décidé d'utiliser Debian 12 une installation sans interface graphique avec bien sûr le service SSH d'installer ce qui nous permettra par la suite d'installer d'autres services qui pourront nous aider à l'installation de Moodle.

Une fois Debian installé nous avons installé le service Apache 2 ce service nous permet de de pouvoir afficher un site web en HTML par exemple mais ce service ne suffit pas il faut aussi installer PHP qui est un langage de programmation pour les sites internet, Il

nous faudra aussi installer Maria DB qui nous permettra de créer les bases de données SQL pour le bon fonctionnement du service, pour plus de facilité nous avons décidé d'installer PHP myadmin qui permet d'administrer les bases de données de façon graphique.

Nous avons aussi installé d'autres modules PHP pour le bon fonctionnement de Moodle, nous avons installé le service proftpd qui permet de créer un serveur FTP qui nous permettra par la suite de transférer les fichiers de Moodle, avec un client FTP par exemple Filezilla ou WinSCP nous avons pu transférer les fichiers nécessaires au fonctionnement du service que nous avons bien sûr télécharger sur le site de Moodle que vous pourrez retrouver dans les annexes (<u>Voir annexe</u>).

Une fois ceci fait il faut bien sûr mettre les permissions pour que le service puisse fonctionner correctement, une fois fait nous avons pu créer notre base de données via PHPmyadmin, Nous avons juste suivi les informations qui étaient affichées à l'écran pour correctement installer Moodle.

Une fois Moodle installé nous avons créé bien sûr le compte administrateur et nous avons pu installer aussi des plugins à Moodle qui permet par exemple de rajouter un système de certification avec une note et on peut faire en sorte que cette certification soit à ta par exemple Si au test il a par exemple plus de 70 % vous pourriez tester ça en allant sur ce site "<u>https://moodle.microtel-torcy.org/</u>", vous pouvez vous connecter avec le compte demo mot de passe demo pour voir à quoi ressemble par exemple une formation.

Vu que nous avons rajouté le service Nextcloud qui permet de stocker des fichiers nous avons pu lier Nextcloud à Moodle, si un formateur mais ces fichiers Word par exemple sur Nextcloud qui va pouvoir ensuite les éditer, dans Moodle il va pouvoir sélectionner un fichier qui se trouve sur son exploit ce qui est plutôt intuitif et qui fait un écosystème, pour cela il lui suffira juste d'entrer ces identifiants Nextcloud pour pouvoir autoriser Moodle à se connecter à son compte.

Voici tout ce qu'on a fait pour Moodle je vous laisse visiter le site comme inscrit cidessus.

### Création d'un panel de jeux :

Pour la mise en place d'un panel de jeux nous avons tout d'abord installé une debian 12 classique nom d'utilisateur, mot de passe adresse IP, ETC, II faut ceci fait nous pouvons entrer la commande suivante

« curl -s

https://packagecloud.io/install/repositories/pufferpanel/pufferpanel/script.deb.sh | sudo bash »

Puis pour installer le panel nous utilisons cette commande « sudo apt-get install pufferpanel » une fois installé il nous faut il nous restera plus qu'à ajouter l'utilisateur pufferpanel avec la commande « sudo pufferpanel user add » et a lancé le service avec la commande « sudo systemctl enable --now pufferpanel » Il ne reste plus qu'à configurer les différents serveurs que nous souhaitons mettre en place comme un Satisfactory un teamspeak ETC bien évidemment comme tout bon service nous avons activé la double vérification pour éviter le piratage. (<u>Voir annexe</u>)

### Création du serveur DHCP :

Pour la création du serveur DHCP nous ajoutons simplement installer une machine debian 12 classique IP nom d'utilisateur ETC.

Nous avons fait un apt update et upgrade, puis nous avons installé le service isc-dhcpserver avec la commande « apt install isc-dhcp-server ».

Puis nous avons configuré l'interface d'écoute par défaut, puis nous avons configuré le serveur DHCP pour lui mettre une plage d'adressage d'adresses IP, l'adresse du routeur, l'adresse de notre DNS privé, le masque de sous réseau et pour terminer nous lui avons dit où se trouvait notre serveur PXE et le fichier qui devait utiliser pour pouvoir booter à travers le réseau. (<u>Voir annexe</u>)

### Création du serveur mail :

Pour la création du Serveur Mail, nous avons installé une machine debian classique, nous avons aussi installé docker, pour pouvoir déployer poste.io qui est un contenair

docker.

Qui permet de créer un serveur de mail très facilement en lui donnant le nom de domaine nous pouvons ensuite créer autant d'utilisateurs que nous souhaitons.

Il faudra juste penser à créer des règles DNS au niveau du fournisseur de notre nom de domaine comme par exemple le champ MX, le champ DMARK, est d'autres champs qui permet de vérifier que le mail est bien envoyé depuis le serveur qui appartient au nom domaine.

Ces configurations sont nécessaires pour éviter que votre mail n'arrive pas à bon port ou arrive dans la catégorie spam de votre interlocuteur.

Tout a été configuré correctement Malheureusement les fournisseurs d'accès à Internet bloquent principalement le port 25 ce qui est notre cas, mon tuteur m'a dit qu'il allait faire la demande pour l'ouvrir Malheureusement le stage était déjà terminé à ce moment-là les mails arrivent donc bien au serveur mais il ne peut pour le moment pas en envoyer la côte de ce fameux port bloqué une fois le port débloqué cela devrait normalement bien se passer. (Voir annexe)

### Création d'un site internet :

Nous voilà dans notre 2e partie de notre rapport de stage la création d'un site web, pour ce faire nous avons installé une nouvelle machine virtuelle installer les composants pour faire un site web et nous avons installé le CMS WordPress qui nous permet de faire des sites web très facilement et efficacement, une fois installé nous avons créé le compte administrateur et nous allons commencer à configurer le site pour cela nous avons bien sûr évidemment un site référentiel qui est le site présent de microtel.

Mais il y avait quand même beaucoup de choses à modifier et à faire, nous avons commencé par créer une jolie paille d'accueil qui souhaite la bienvenue et qui sollicite l'utilisateur à découvrir notre blog où nous allons mettre des articles sur le numérique Et l'informatique, Nous mettons aussi en avant nos formations pour que les clients puissent voir les formations que nous proposons en un clic, nous nous proposons aussi qu'ils soient informés de l'activité de notre site via une newsletter II leur suffira juste de rentrer leurs mails Et dès qu'un article est créé automatiquement un mail est envoyé à toutes les personnes qui ont été soit rajoutées dans la newsletter soit directement les personnes qui ont un compte sur notre site.

Nous les invitons aussi à nous suivre sur les réseaux sociaux Malheureusement l'association n'a pas encore de réseaux sociaux, comme sur le cahier des charges et le site actuel nous avons bien sûr rajouté le petit logo de la ville de Torcy et quand nous cliquons dessus ça redirige vers le site de la mairie nous avons créé donc des catégories donc à propos dans cette catégorie nous avons équipe histoire emploi qui redirige vers des pages nous avons aussi fait la politique de confidentialité les conditions générales des mentions légales et un petit lien de nous contactés avec un petit formulaire où vous pouvez rentrer simplement mails nom numéro de téléphone.

Il y a aussi un onglet événement qui nous permettra d'ajouter des événements par exemple si microtel organise une formation en physique les utilisateurs pourront réserver la date via le site et pourront aussi annuler s'ils ne puissent pas venir mais ils peuvent aussi faire des liens vers des visioconférences qui sera gérée par Nextcloud précédemment installé.

Dans nos formations il peut aller voir les formations que nous proposons depuis cette page ils peuvent aussi Cliquez sur événements pour voir les événements ou cliquer sur à propos de d'une personne qui ensuite mettra tout simplement ce qu'elle fait dans L'association ces réseaux sociaux et tout ça, Il y a aussi un système de prise de rendez-vous avec nos formateurs qui est géré via Nextcloud ou la personne peut gérer a calendrier, nous avons aussi à propos de nous qui vous montrent avec une petite galerie quelques images de l'Intérieur de l'association mais aussi son adresse le numéro de téléphone et son mail.

Vous pouvez aussi très bien créer un compte dans ces cas-là vous avez accès aux réservations vous pourrez modifier votre mot de passe modifier votre nom choisir si vous souhaitez recevoir des newsletters bien évidemment tout ça est gérable par les formateurs et les mails sont automatiques, nous avons aussi créé une page emploi qui permettra potentiellement de chercher des emplois comme par exemple des formateurs

ou formatrices ou des stagiaires cela a été fait avec notre outil de formulaire précédemment vu.

Rien ne vaut des explications mieux vaut le voir en vrai je vous laisse aller dans l'annexe suivante (<u>Voir annexe</u>) où vous pourrez aller voir le site.

### **Conclusion :**

Grâce à ce stage, il ma apprit des compétences au niveau de l'informatique et plus particulièrement au niveau du fonctionnement d'une association qui est bien différente des cours est aux différentes missions qui m'ont beaucoup apporté au niveau de mes compétences, don principalement la création de site mais aussi de la mise en place de serveur sous proxmox de l'installation des services vue durant mon stage, pour conclure ce stage m'a beaucoup appris au niveau professionnel et social.

### **Remerciement :**

Je tiens à remercier particulièrement STANISLAS HEMMER qui est mon tuteur pour m'avoir aidé lors de soucis rencontrés lors du stage, je luis souhaite une très bonne continuation.

### Annexe :

#### Moodle :

Le site de Moodle : <u>https://moodle.org</u>

Le lient du téléchargement de Moodle : https://download.moodle.org

Retour à la création de Moodle (cliquer ICI)

#### AdGuardHome:

Retour à la création de AdGuardHome (cliquer ICI)

| _  |                                             |                                                |                                   |      |                               |                  |                  |                    |       |
|----|---------------------------------------------|------------------------------------------------|-----------------------------------|------|-------------------------------|------------------|------------------|--------------------|-------|
| 1  | name: adguardhome<br>services:              |                                                |                                   |      |                               |                  |                  |                    |       |
| з  | adguardhome:                                |                                                |                                   |      |                               |                  |                  |                    |       |
| 4  | container_name: adguardhome                 |                                                |                                   |      |                               |                  |                  |                    |       |
| 5  | restart: unless-stopped                     |                                                |                                   |      |                               |                  |                  |                    |       |
| 7  | - diun.enable=true                          |                                                |                                   |      |                               |                  |                  |                    |       |
| 8  | volumes:                                    |                                                |                                   |      |                               |                  |                  |                    |       |
| 9  | <ul> <li>/home/docker/docker/adg</li> </ul> | guardhome/work:/opt/adguar                     | dhome/work                        |      |                               |                  |                  |                    |       |
| 10 | - /home/docker/docker/adg                   | guardhome/conf:/opt/adguar                     | dhome/conf                        |      |                               |                  |                  |                    |       |
| 11 | 53:53/tcn                                   |                                                |                                   |      |                               |                  |                  |                    |       |
| 13 | - 53:53/ccp                                 |                                                |                                   |      |                               |                  |                  |                    |       |
| 14 | - 300:300/tcp                               |                                                |                                   |      |                               |                  |                  |                    |       |
| 15 | <pre>image: adguard/adguardhome</pre>       |                                                |                                   |      |                               |                  |                  |                    |       |
| 16 |                                             |                                                |                                   |      |                               |                  |                  |                    |       |
|    |                                             |                                                |                                   |      |                               |                  |                  |                    |       |
|    |                                             |                                                |                                   |      |                               |                  |                  |                    |       |
|    |                                             |                                                |                                   |      |                               |                  |                  |                    |       |
|    |                                             |                                                |                                   |      |                               |                  |                  |                    |       |
|    |                                             |                                                |                                   |      |                               |                  |                  |                    |       |
|    |                                             |                                                |                                   |      |                               |                  |                  |                    |       |
|    |                                             |                                                |                                   |      |                               |                  |                  |                    |       |
|    |                                             |                                                |                                   |      |                               |                  |                  |                    |       |
|    |                                             |                                                |                                   |      |                               |                  |                  |                    |       |
|    | AD                                          | GUARD Active                                   | 🖞 Tableau de bord 🛛 🕲 Paramètre   |      | iltres 🖹 Journal des requêtes | ③ Guide d'instal |                  | Déconnexion        |       |
|    | Номе                                        | не ————————————————————————————————————        |                                   |      |                               |                  |                  |                    | ,<br> |
|    |                                             |                                                |                                   |      |                               |                  |                  |                    |       |
|    | Tablea                                      | u de bord Désactiver la protec                 | tion Y Actualiser les statistique |      |                               |                  |                  |                    |       |
|    |                                             |                                                |                                   |      |                               |                  |                  |                    |       |
|    | 10                                          | 186                                            |                                   |      | 0                             |                  | 0                |                    |       |
|    | I U                                         | tor DMS                                        |                                   |      | Tontativo do malwaro/hamo     |                  | V<br>Sitos à com |                    |       |
|    |                                             |                                                |                                   |      |                               |                  |                  |                    |       |
|    |                                             |                                                |                                   |      |                               |                  |                  |                    |       |
|    |                                             |                                                |                                   |      |                               |                  |                  |                    |       |
|    |                                             |                                                |                                   |      |                               |                  |                  |                    |       |
|    |                                             |                                                |                                   |      |                               |                  |                  |                    |       |
|    | Statis                                      | stiques générales<br>nt les demières 24 heures |                                   |      | Meilleurs clients             |                  |                  |                    |       |
|    |                                             |                                                |                                   |      |                               |                  |                  |                    |       |
|    | Requê                                       | ètes DNS 🕐                                     |                                   |      | Clie                          | nt               |                  | Nombre de requêtes |       |
|    |                                             |                                                |                                   |      | 192.168.1.40                  |                  |                  | 1046 96.32%        |       |
|    |                                             |                                                |                                   |      |                               |                  |                  |                    |       |
|    | Tentati                                     | tive de malware/hameçonnage bloqu              | ée (?)                            |      | 192.168.1.39                  |                  |                  | 40 3.68%           |       |
|    |                                             |                                                |                                   |      |                               |                  |                  |                    |       |
|    | Sites à                                     | à contenu adulte bloqués 🕐                     |                                   |      |                               |                  |                  |                    |       |
|    | Parter                                      | urcha sácurisáa forcáa 🕥                       |                                   |      |                               |                  |                  |                    |       |
|    |                                             |                                                |                                   |      |                               |                  |                  |                    |       |
|    | Temps                                       | s moyen de traitement                          | 14                                | ms   |                               |                  |                  |                    |       |
|    |                                             |                                                |                                   |      |                               |                  |                  |                    |       |
|    | Doma                                        | aines les plus recherchés                      |                                   |      | Les domaines les plus         | s fréquemment l  | bloqués          |                    |       |
|    | pendar                                      | nt les dernières 24 heures                     |                                   |      | pendant les dernières 24 he   | eures            |                  |                    |       |
|    |                                             | Domaine                                        | Nombre de requi                   | iter | Dom                           | asine            |                  | Nombre de requêter |       |
|    |                                             | Domaine                                        | Nombre de reque                   | nes  | Dom                           | Idill IC         |                  | Nombre de requetes |       |
|    | wpad.e                                      | example.org                                    | 330 30.39%                        | _ '  |                               |                  |                  |                    |       |

### Docker :

Le lient pour installer docker : <u>https://docs.docker.com/engine/install/</u>

#### Le lient pour installer portainer : <u>https://docs.portainer.io/start/install-</u> <u>ce/server/docker/linux</u>

Retour sur (Docker)

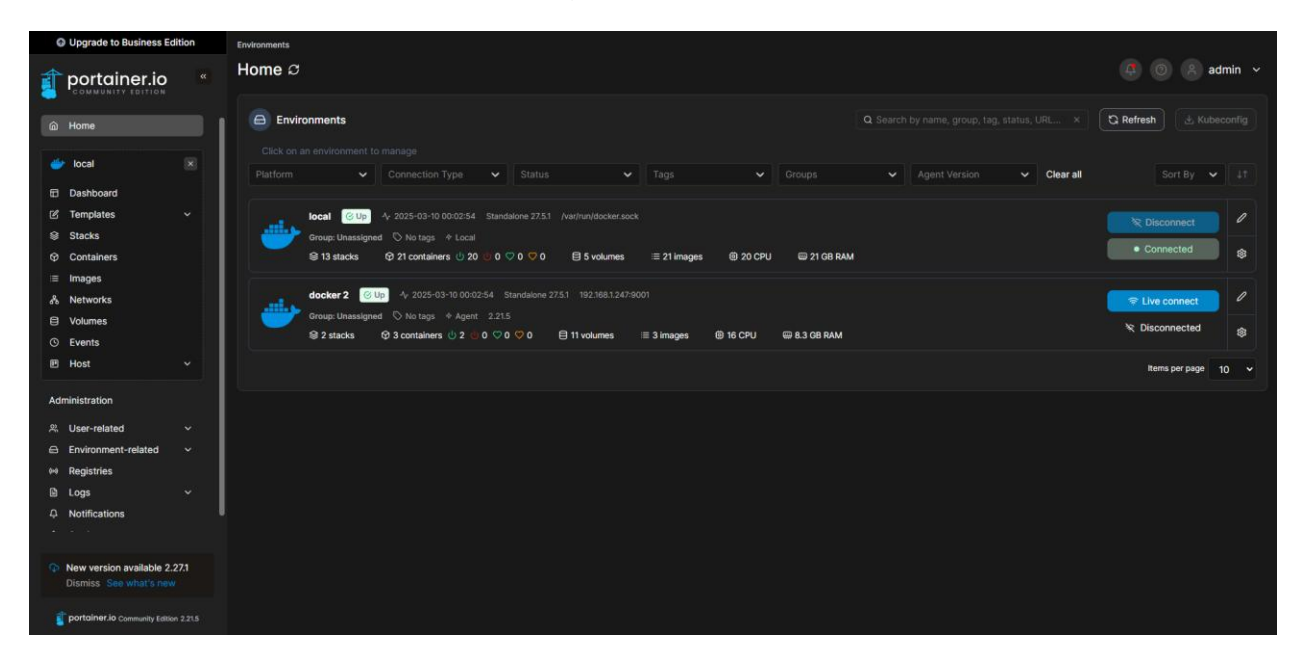

#### Image de portainer :

### Nextcloud :

#### Stack Nextcloud :

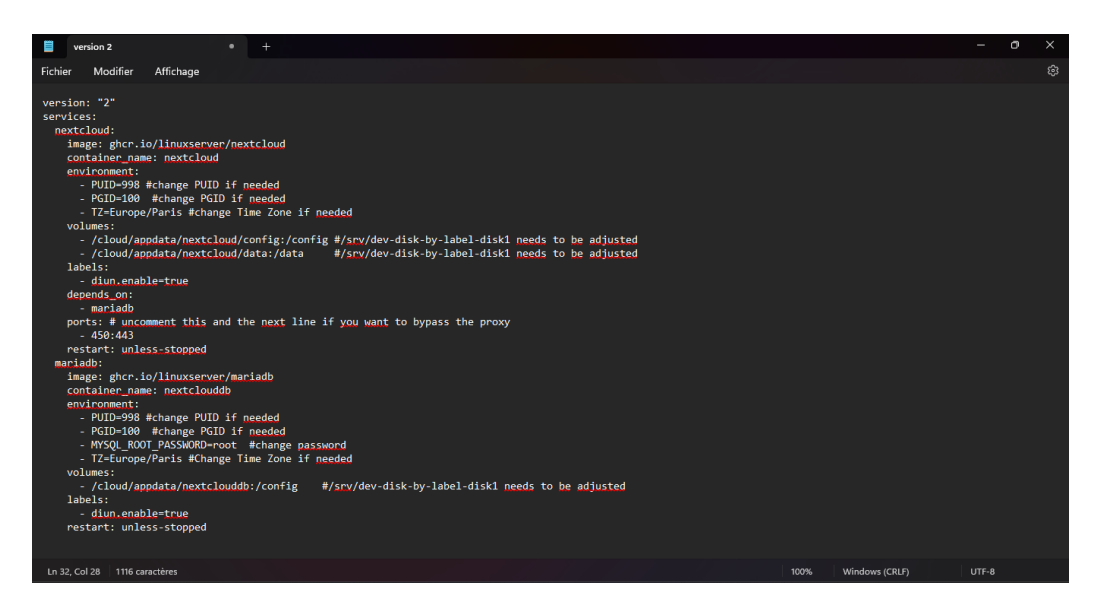

#### Stack collabora :

| version 2 • +                                                                                                    | - 0   | ٥ | × |
|----------------------------------------------------------------------------------------------------|-------|---|---|
| Fichier Modifier Affichage                                                                                                    |       |   |   |
| <pre>version: "2" services: collabora: image: collabora environment:    PUD-98     COL-100     Tz-turope/Paris     dowsin-collabora.microtel-torcy.duckdns.org pors:     9989:9980 labels:     din.enable-true restart: unless-stopped</pre> |       |   |   |
| Ln 15, Col 28 333 caractères 100% Windows (CRLF)                                                                                                    | UTF-8 |   |   |

|                            | Bon                                                      | jour                                                         |                               | +: Q 🏚 🧮 |
|----------------------------|----------------------------------------------------------|--------------------------------------------------------------|-------------------------------|----------|
| Fichiers recommandés       | Q Mentions sur Talk                                      | E-mails non lus                                              | Événements à venir            |          |
| compression                | ~                                                        | Cron Daemon<br>[yoann-nas.home] Cron - backu                 | ~                             |          |
| dostemp                    |                                                          | yoannmultigamig@gmail.com<br>Duplicati Backup report for 2fa |                               |          |
| backup-omv-2025-03-0zst    | Note à sol-même<br>192.168.1.10 r74y#2S;J@Xvb            | yoannmultigamig@gmail.com                                    | sport vélo<br>dans 3 jours    |          |
| backup-omv-2025-03-0grub   | O Mises à jour de Talk 🜌 ## Nouveau sur Talk 20.1 - Intr | yoannmultigamig@gmail.com                                    | douche<br>dans 3 jours        |          |
| backup-omv-2025-03-0blkid  | <b>darkiki</b><br>Vous avez créé la conversation         | yoannmultigamig@gmail.com                                    | Controle CEJM<br>dans 5 jours |          |
| backup-omv-2025-03-0sfdisk | ex voyage.docx<br>@darkiki a rejoint la conversati       | Alertes Linkedin Jobs                                        |                               |          |
| backup-omv-2025-03-0fdisk  |                                                          | Alertes Linkedin Jobs                                        |                               |          |

Retour à la création d'un Nextcloud (cliquer ICI)

### Création d'un site internet :

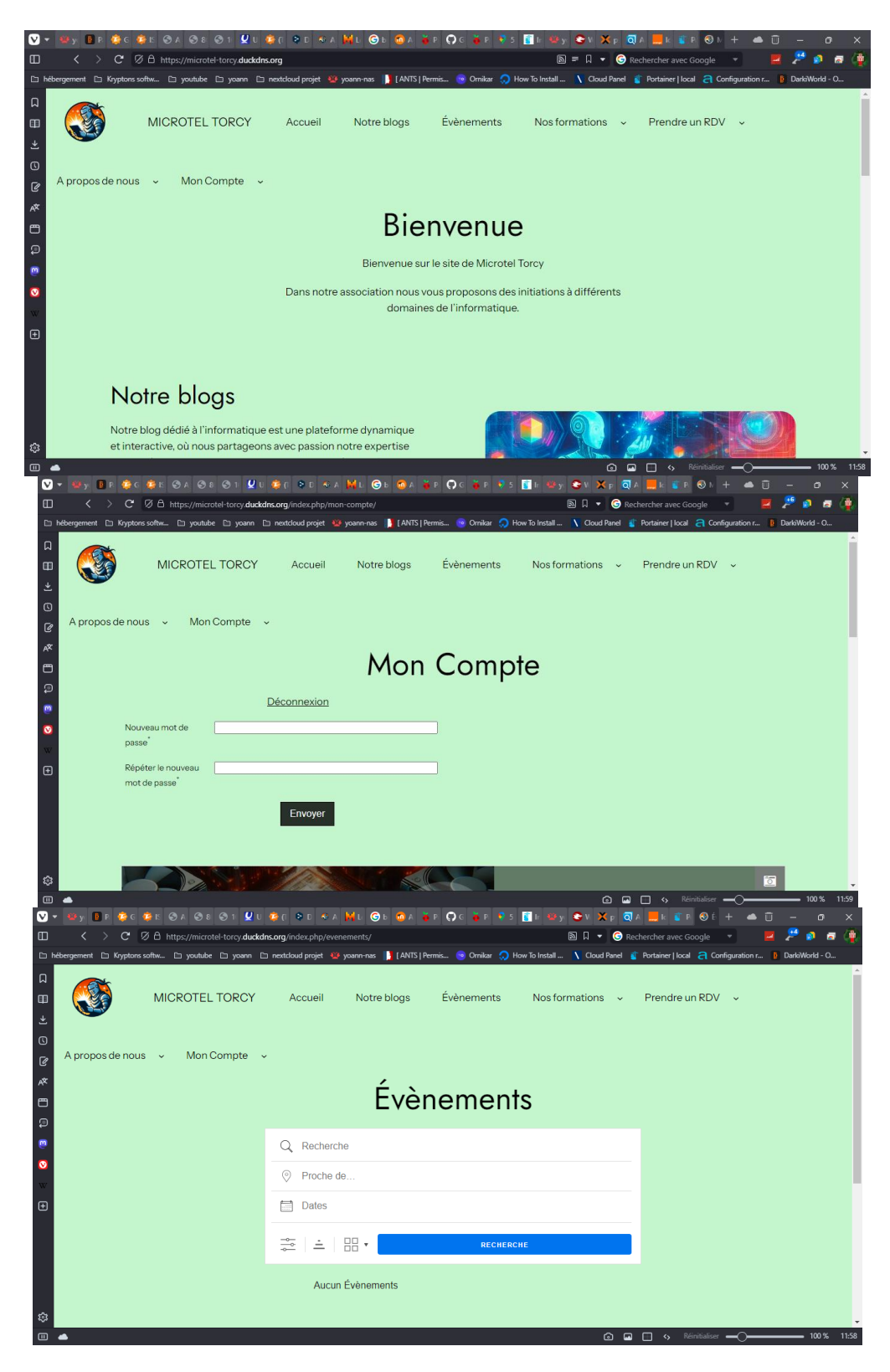

Retour à la création d'un site (cliquer ICI)

## Proxmox Sauvegarde + notification

#### Retour sur (proxmox)

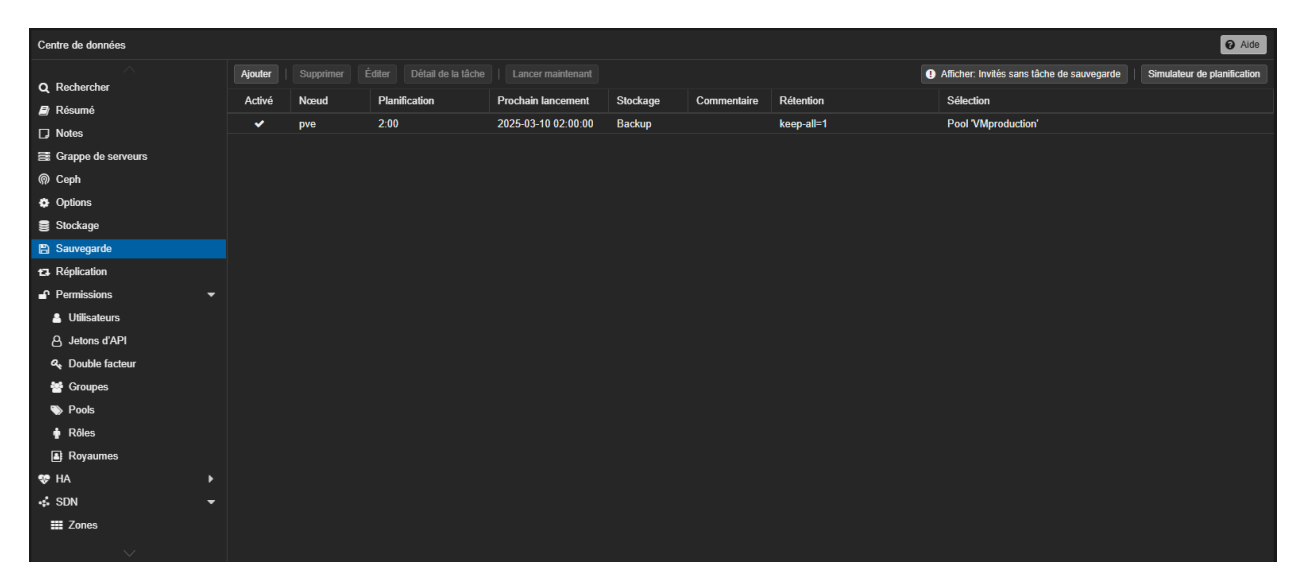

| Centre de données            |                                   |                            |                                  |                                        | Ø Aide       |  |  |  |  |
|------------------------------|-----------------------------------|----------------------------|----------------------------------|----------------------------------------|--------------|--|--|--|--|
| ^                            |                                   |                            |                                  |                                        |              |  |  |  |  |
| Utilisateurs A Jetons d'API  | Ajouter v Éditer Supprimer   Test |                            |                                  |                                        |              |  |  |  |  |
| Couble facteur               | Activer                           | Nom de la cible $\uparrow$ | Туре                             | Commentaire                            | Origine      |  |  |  |  |
| Marcoupes                    | ~                                 | gotify-exmple              | gotify                           |                                        | Personnalisé |  |  |  |  |
| Pools                        | -                                 | mail-to-root               | sendmail                         | Send mails to root@pam's email address | Intégré (mo  |  |  |  |  |
| Rôles                        |                                   |                            |                                  |                                        |              |  |  |  |  |
| Royaumes                     |                                   |                            |                                  |                                        |              |  |  |  |  |
| 😻 HA                         |                                   |                            |                                  |                                        |              |  |  |  |  |
| SDN                          |                                   |                            |                                  |                                        |              |  |  |  |  |
| Zones                        |                                   |                            |                                  |                                        |              |  |  |  |  |
| 😽 VNets                      |                                   |                            |                                  |                                        |              |  |  |  |  |
| Options                      | Nouter Editer Supprimer           |                            |                                  |                                        |              |  |  |  |  |
| Gestion des adresses IP      | Activer                           | Nom do la correspondance 1 | Commontaire                      |                                        | Origine      |  |  |  |  |
| Pare-feu du VNet             |                                   | default_matcher            | Route all polifications to mail- |                                        | Intégré (mo  |  |  |  |  |
| ACME                         | ~                                 | tout                       | Route an nouncations to man      |                                        | Personnalisé |  |  |  |  |
| Pare-feu                     |                                   |                            |                                  |                                        |              |  |  |  |  |
| Lu Serveur de métriques      |                                   |                            |                                  |                                        |              |  |  |  |  |
| Correspondances de ressource |                                   |                            |                                  |                                        |              |  |  |  |  |
| ↓ Notifications              |                                   |                            |                                  |                                        |              |  |  |  |  |
| Q Support                    |                                   |                            |                                  |                                        |              |  |  |  |  |
|                              |                                   |                            |                                  |                                        |              |  |  |  |  |

### Heimdall:

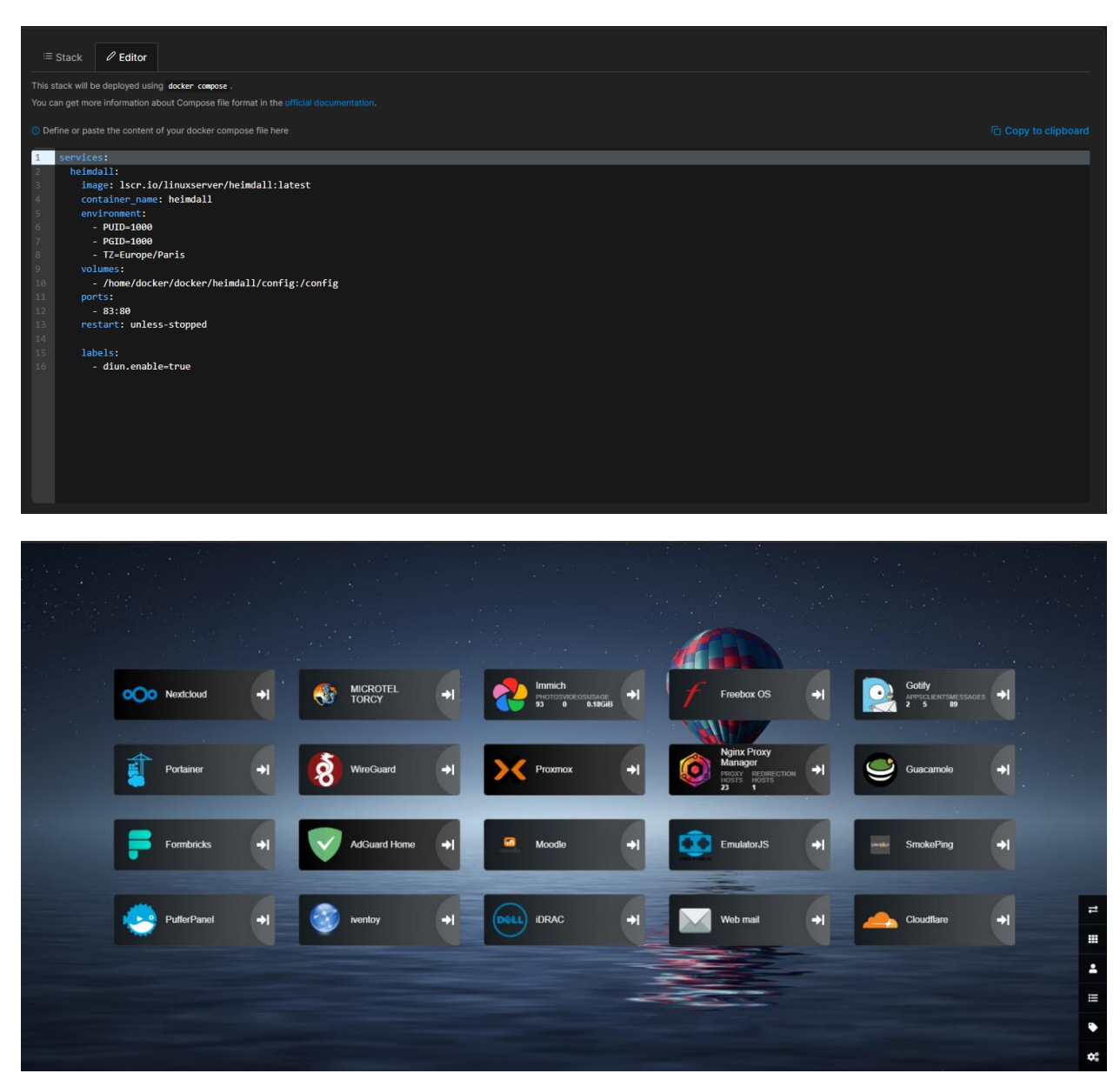

Retour sur (Heimdall)

### Gotify

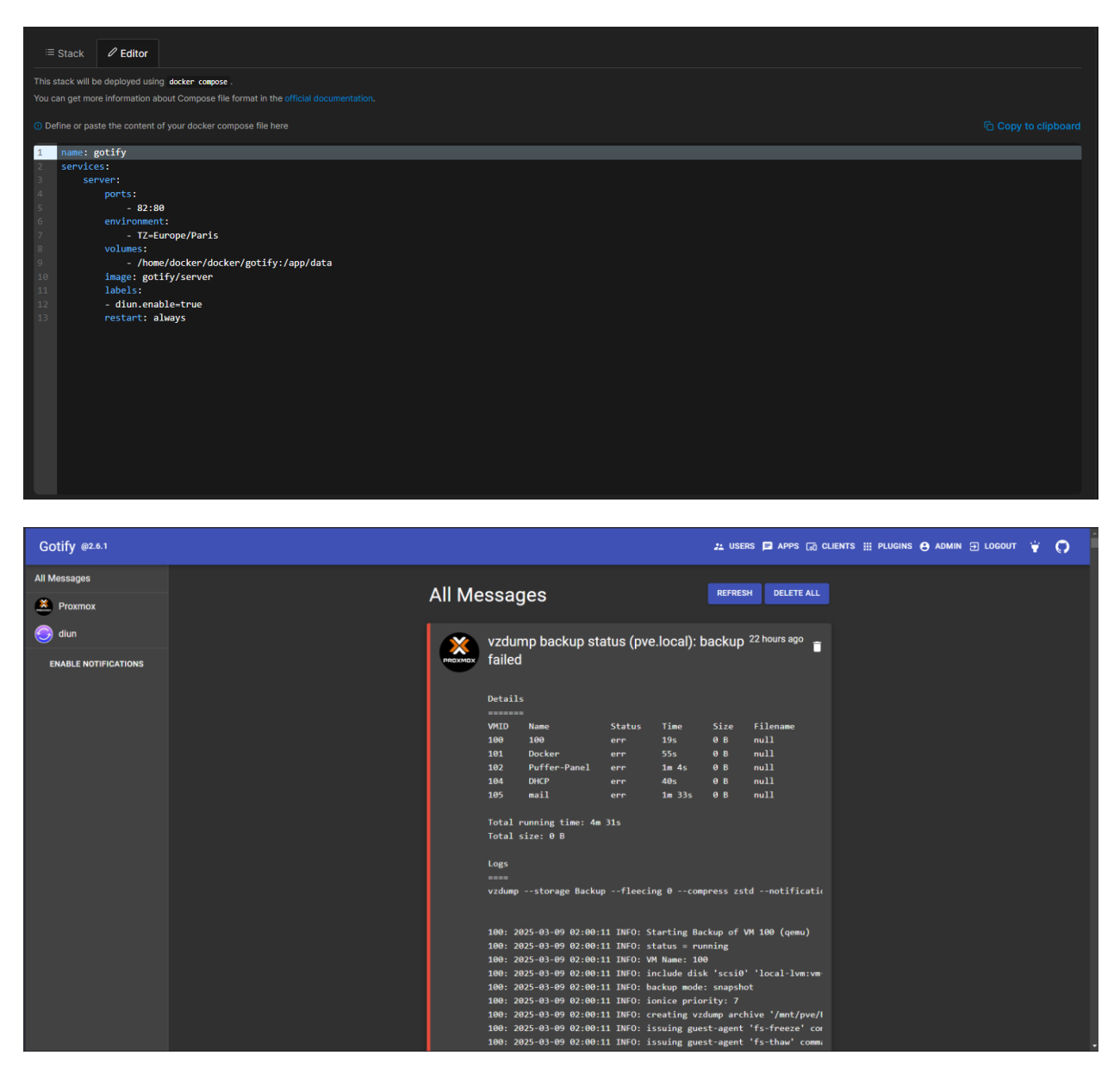

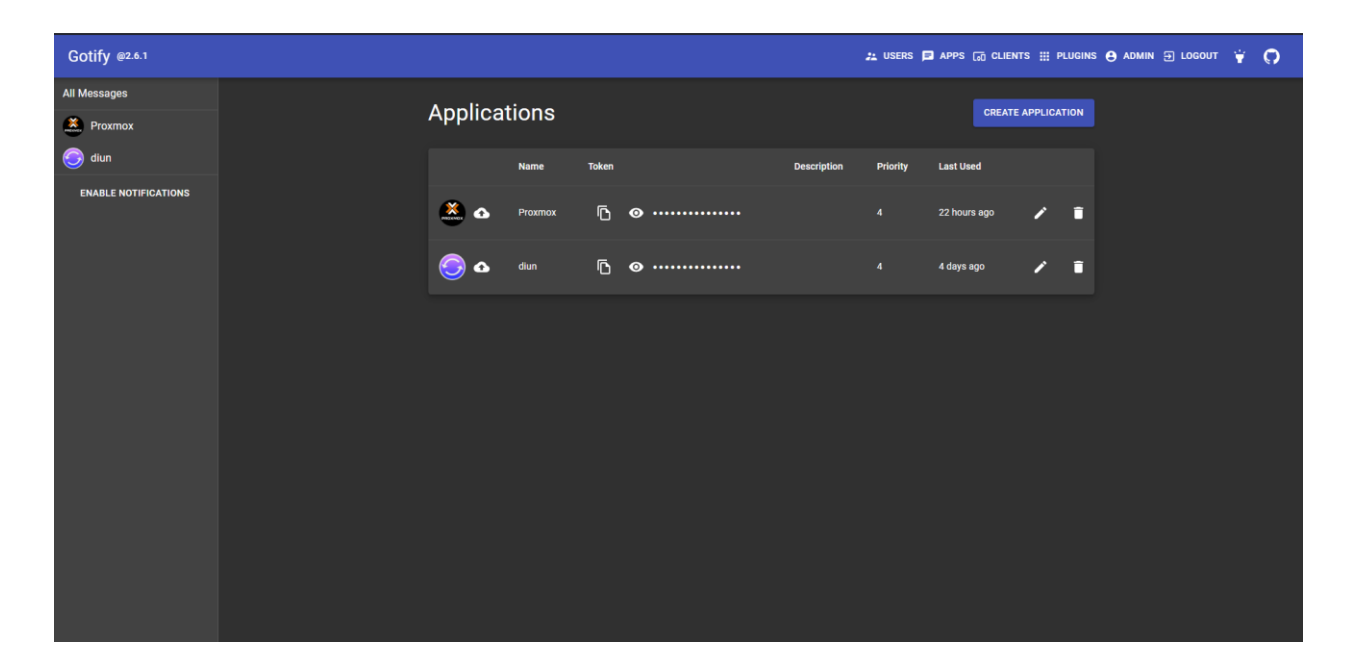

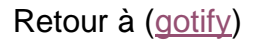

### Diun

La stack :

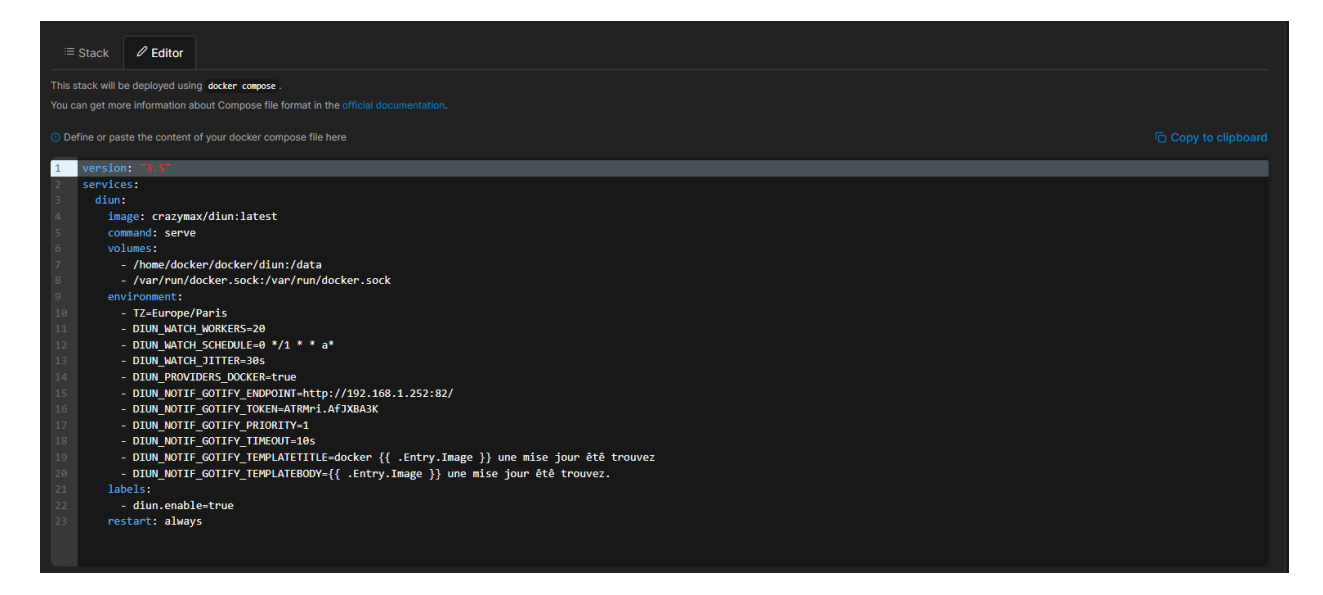

Retour à (Diun)

### Immich

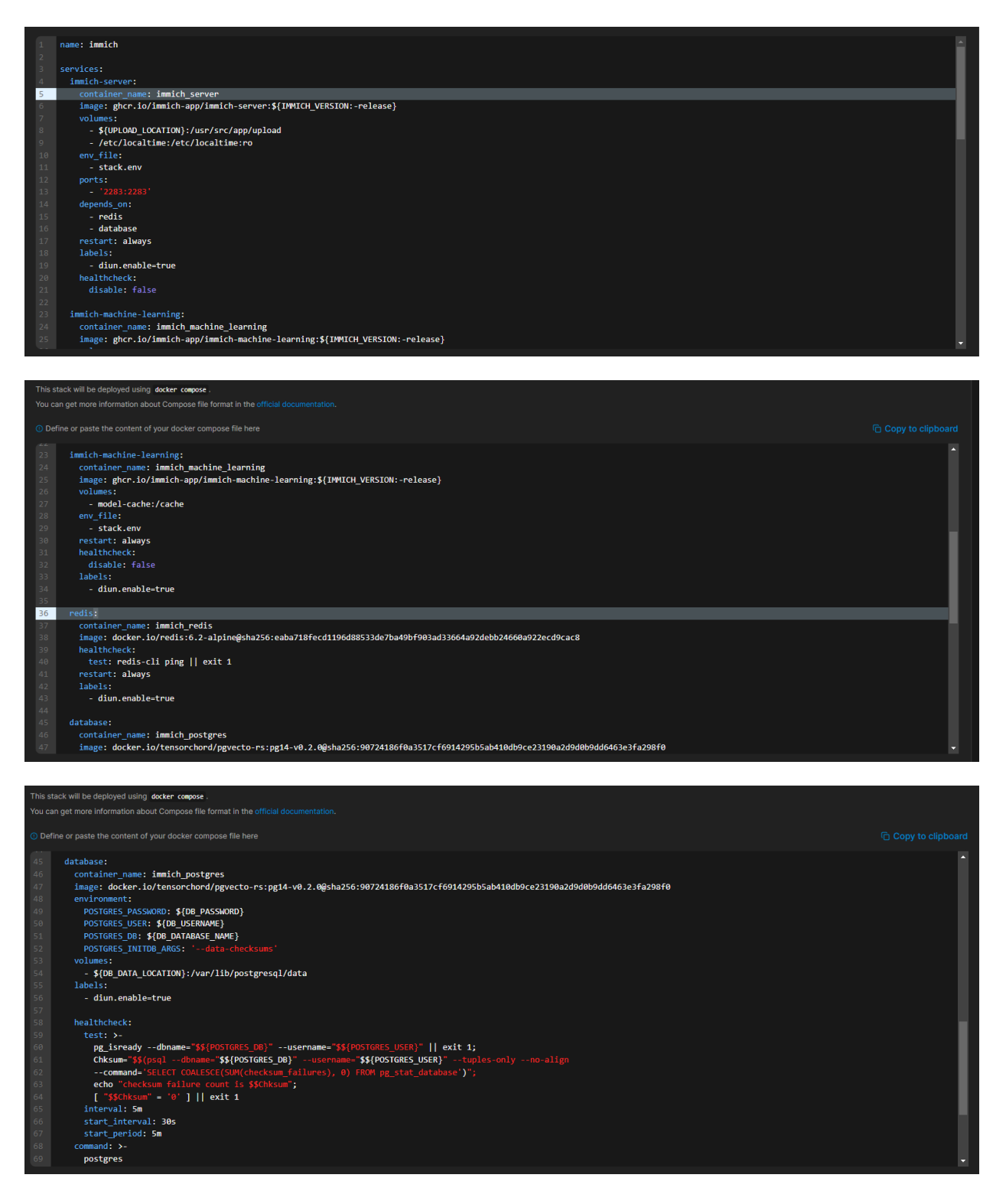

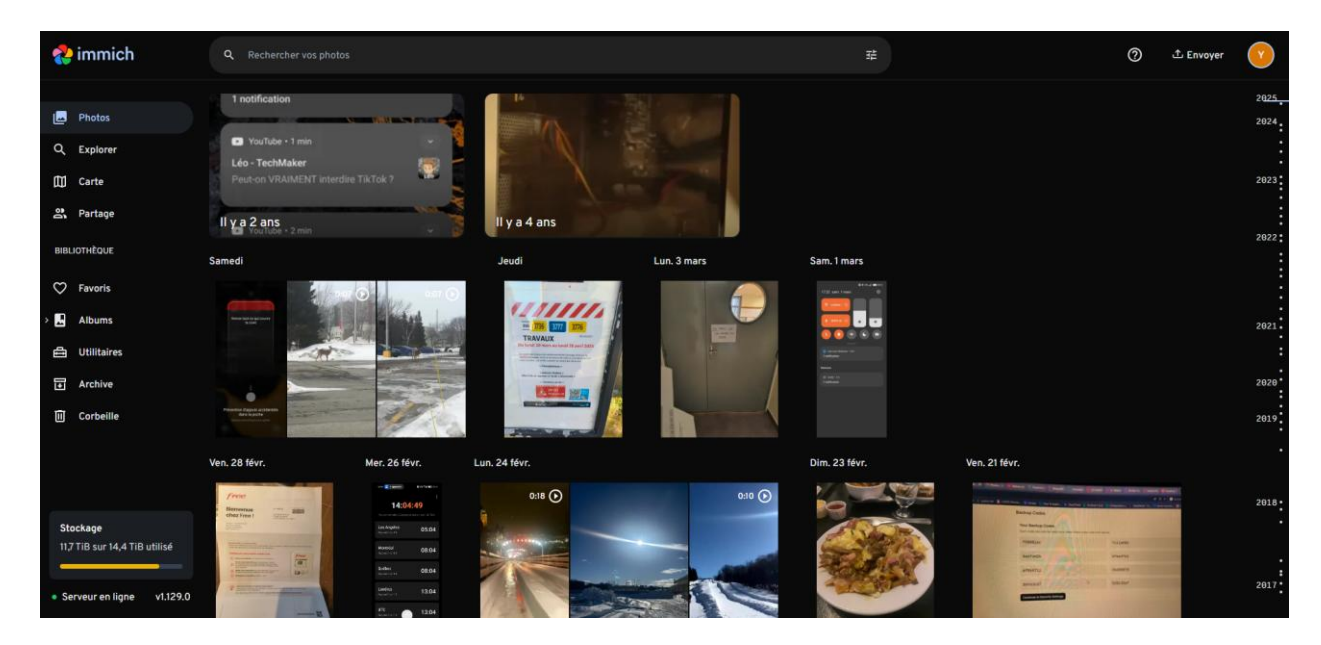

Retour à (Immich)

### WireGuard

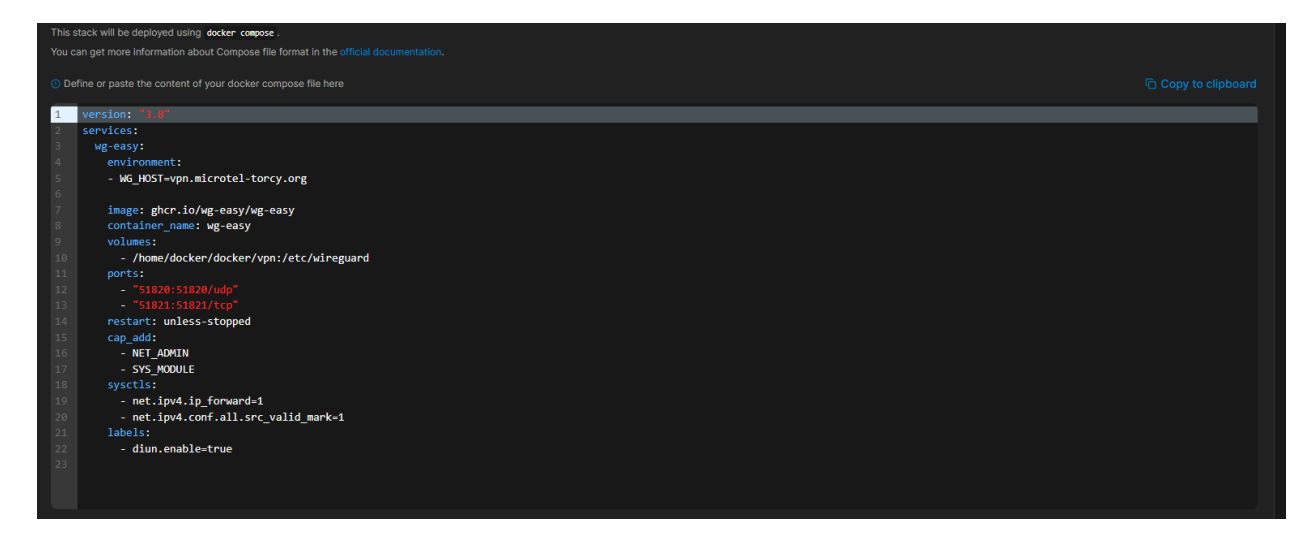

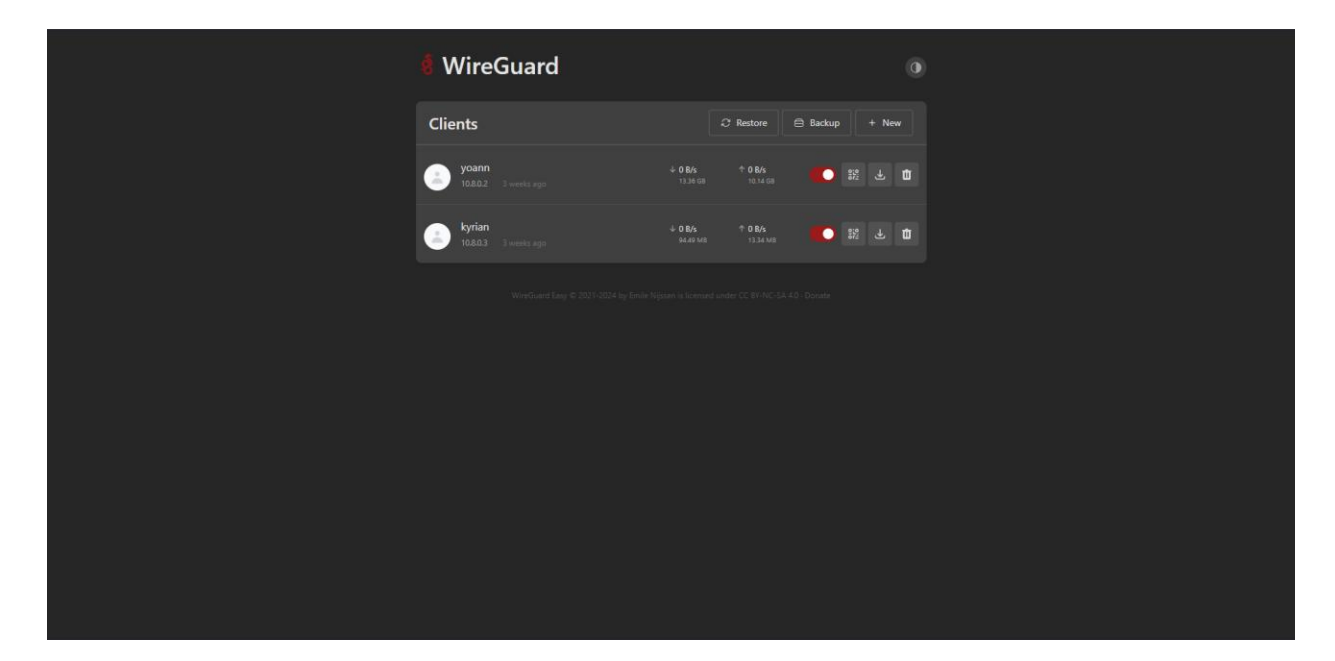

Retour à (WireGuard)

### Guacamole

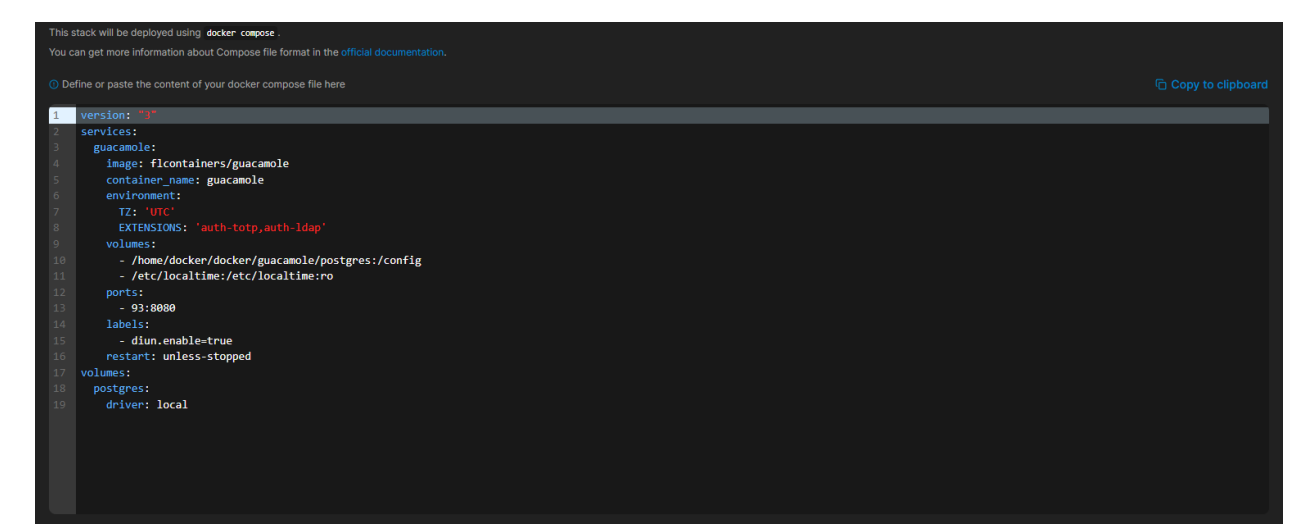

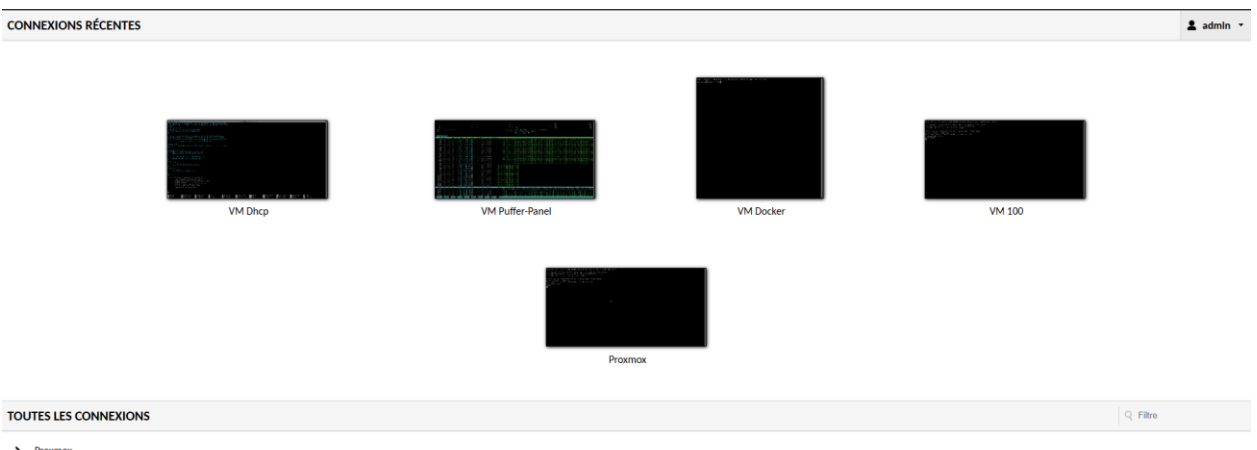

Proxmox
 VM Proxmox

Retour à (Guacamole)

## Émulator JS

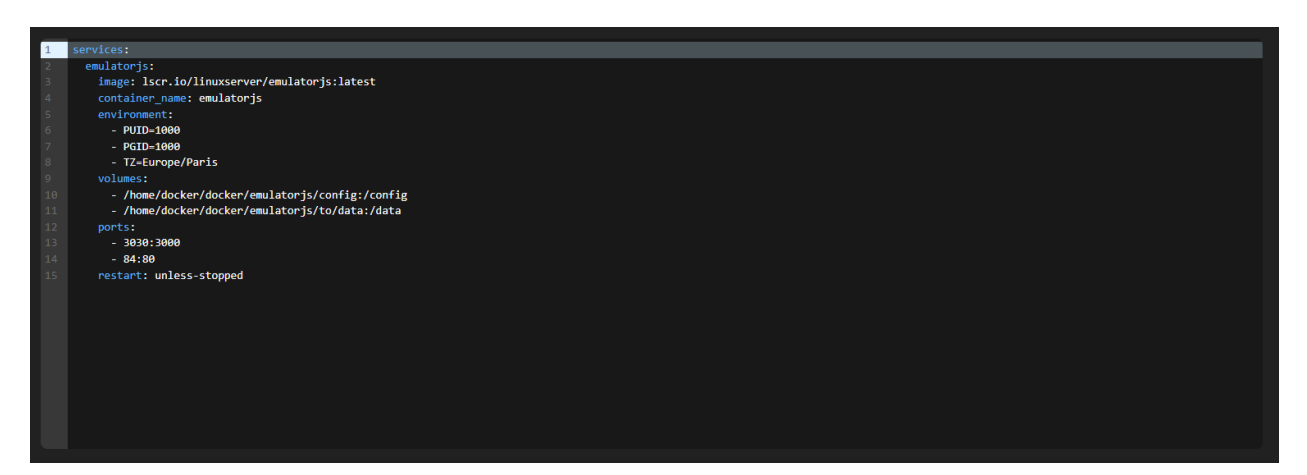

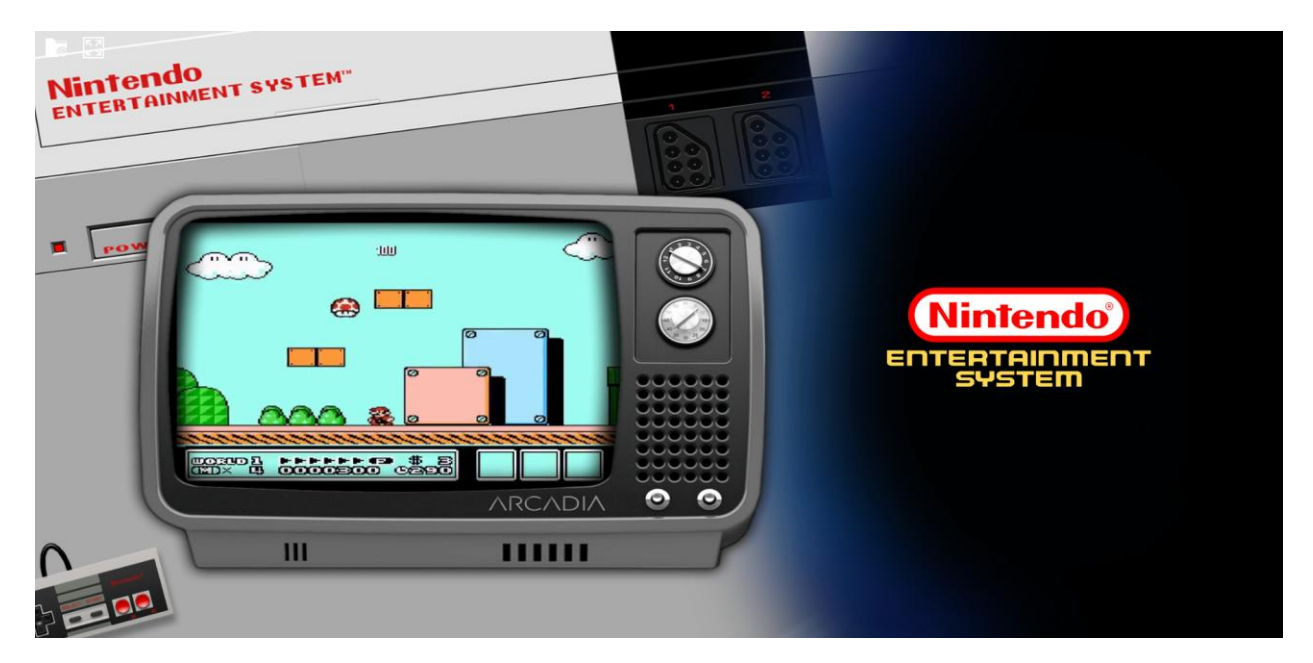

Retour à (Émulator JS)

### SmokePing

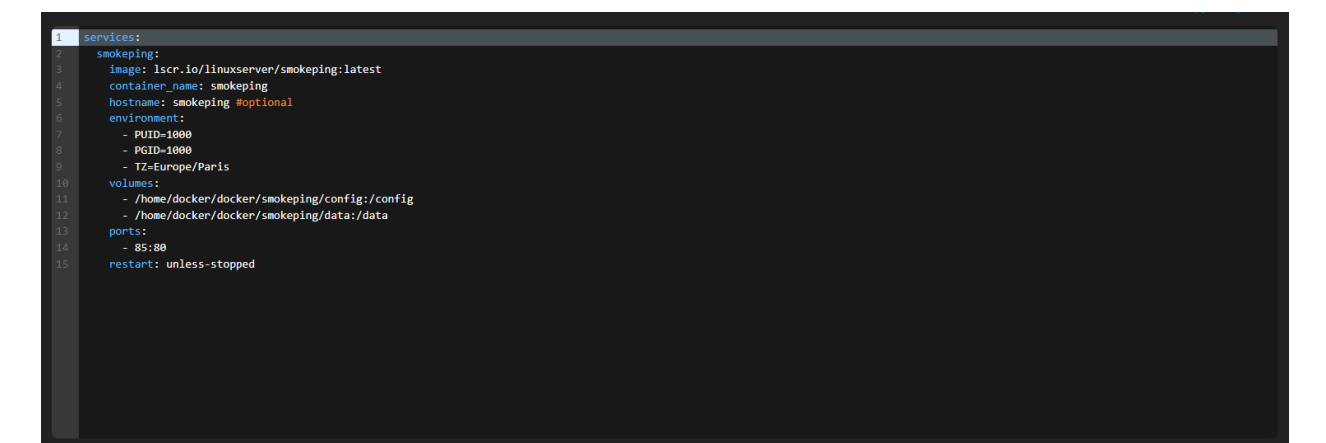

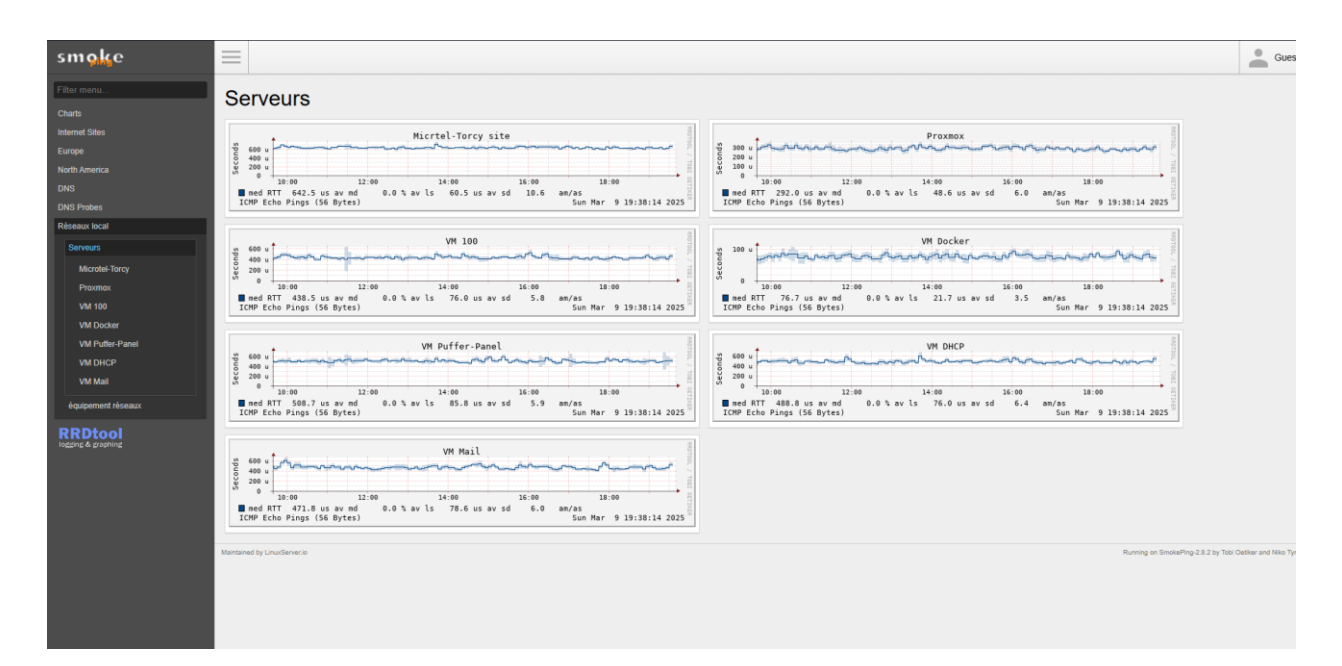

Retour à (SmokePing)

### **Nginx Proxy Manager**

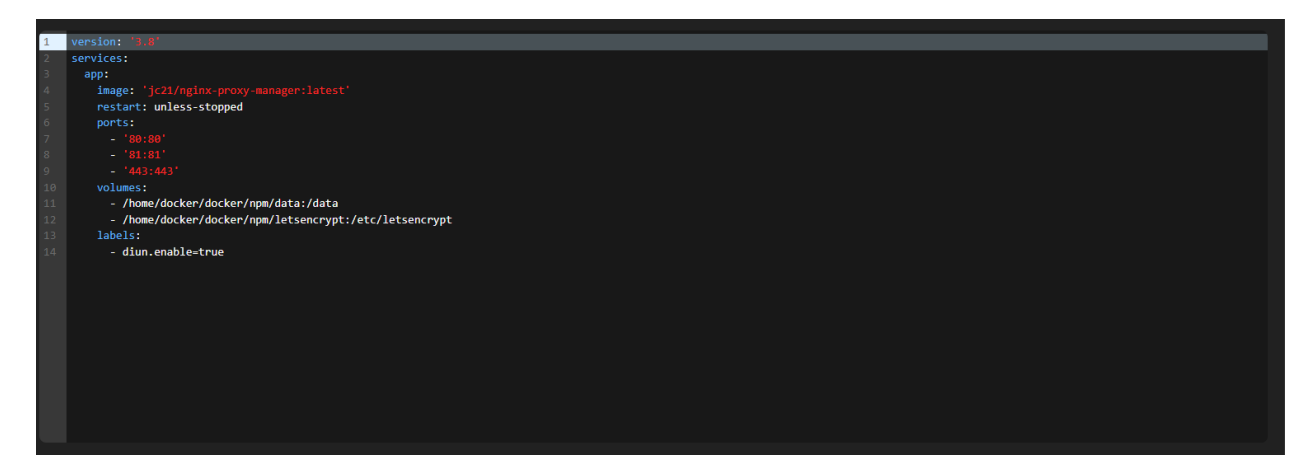

| <br>Oginx Proxy Manager                                                   |                                                     | Admin<br>Administrator |
|---------------------------------------------------------------------------|-----------------------------------------------------|------------------------|
| @ Dashboard ♀ Hosts ☆ Access Lists ♀ SSL Certificates ≉ Users ♀ Audit Log | ⊗ Settings                                          |                        |
| Hi Admin                                                                  |                                                     |                        |
| 23 Proxy Hosts     1 Redirection Hosts                                    | 0 Streams 0 404 Hosts                               |                        |
|                                                                           |                                                     |                        |
|                                                                           |                                                     |                        |
|                                                                           |                                                     |                        |
|                                                                           |                                                     |                        |
|                                                                           |                                                     |                        |
|                                                                           |                                                     |                        |
|                                                                           |                                                     |                        |
| v2.12.2 © 2024 jc21.com. Theme by Tabler                                  |                                                     | Fork me on Github      |
|                                                                           |                                                     |                        |
| Q Nginx Proxy Manager                                                     |                                                     | Admin Administrator    |
|                                                                           | ③ Settings                                          |                        |
| SSL Certificates                                                          | Q Search Certificate                                | d SSL Certificate      |
| NAME                                                                      | CERTIFICATE PROVIDER EXPIRES                        |                        |
| Created::21st January 2025                                                | Let's Encrypt - Cloudflare 21st April 2025, 2:02 pm | I                      |
|                                                                           |                                                     |                        |
|                                                                           |                                                     |                        |
|                                                                           |                                                     |                        |
|                                                                           |                                                     |                        |
|                                                                           |                                                     |                        |
|                                                                           |                                                     |                        |
|                                                                           |                                                     |                        |
| v2.12.2 © 2024 jc21.com. Theme by Tabler                                  |                                                     | Fork me on Github      |

Retour à (Nginx Proxy Manager)

### Iventoy

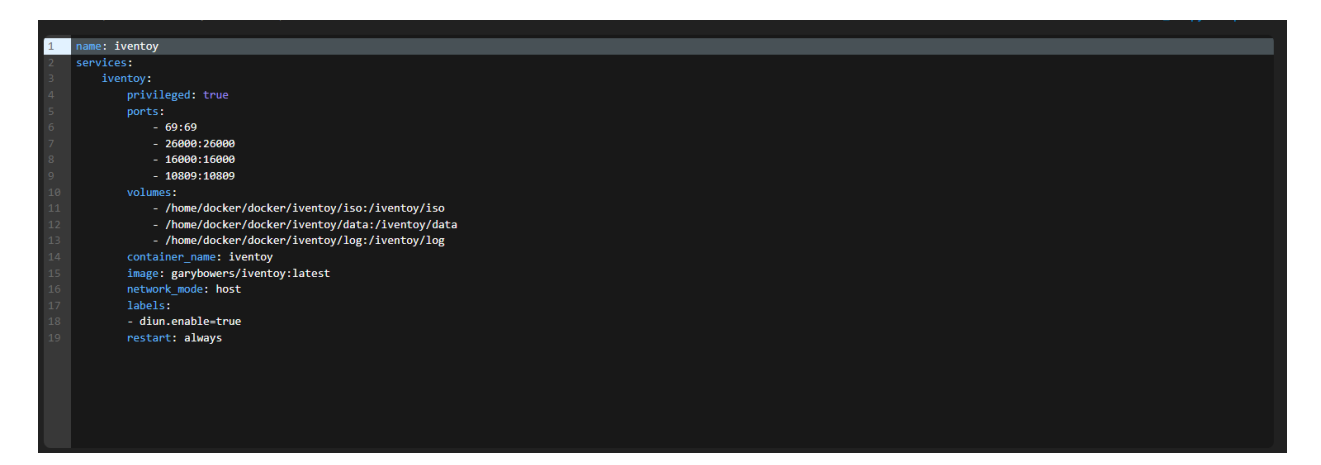

| iVentoy Free         |                          |                              |           |               |                              |                                             | 應 中文    | P Donation % Official       |
|----------------------|--------------------------|------------------------------|-----------|---------------|------------------------------|---------------------------------------------|---------|-----------------------------|
| Boot Information     | Boot Information         |                              |           |               |                              |                                             |         |                             |
| F Configuration      |                          |                              |           |               |                              |                                             |         |                             |
| ▼ MAC Filter         | IP Configuration         | 100 100 1 050                |           |               | NIC Name                     |                                             |         |                             |
| Image Management     | Select Server IP         | 192.100.1.202                |           | · ·           | NIC Name ensite              |                                             |         |                             |
| Register Information |                          |                              |           |               |                              |                                             | DUNNING |                             |
|                      | Device List              |                              |           |               |                              |                                             | KUNNING |                             |
|                      | IP Address M             | IAC Address                  | BIOS Mode | Boot File     |                              | Status                                      |         | Operate                     |
|                      | 192.168.1.40 b           | c-24-11-0a-a0-26 Q           | BIOS      |               |                              | HTTP start 200 [/lpxe/01-bc-24-11-0a-a0-26] |         | Details                     |
|                      |                          |                              |           |               |                              |                                             |         |                             |
|                      |                          |                              |           |               |                              |                                             |         |                             |
|                      |                          |                              |           |               |                              |                                             |         |                             |
|                      |                          |                              |           |               |                              |                                             |         |                             |
|                      |                          |                              |           |               |                              |                                             |         |                             |
|                      |                          |                              |           |               |                              |                                             |         |                             |
|                      |                          |                              |           |               |                              |                                             |         |                             |
|                      |                          |                              |           |               |                              |                                             |         |                             |
|                      |                          |                              |           |               |                              |                                             |         |                             |
|                      |                          |                              |           |               |                              |                                             |         |                             |
|                      |                          |                              |           |               |                              |                                             |         |                             |
|                      | Copyright © 2022-2023 su | pport@iventoy.com All rights | reserved  | FREE EDITION! | 👌 Subscribing to the profess | onal edition with advanced features!        |         | Version 1.0.20 Linux 64-bit |

Retour à (iventoy)

### **Formbricks**

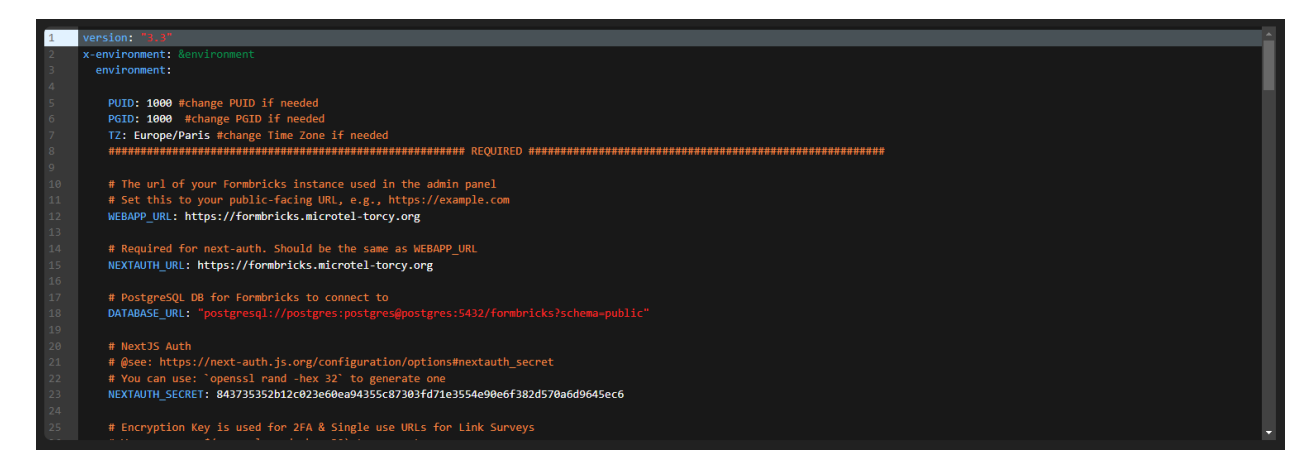

| F Formbricks                                            |                            |                         |          |         |              | Environnement de d    | éveloppement       | • +    |
|---------------------------------------------------------|----------------------------|-------------------------|----------|---------|--------------|-----------------------|--------------------|--------|
| ○ Enquêtes                                              | Enquêtes                   |                         |          |         |              |                       | Nouveau Sone       | dage + |
| Contacts                                                | ·                          |                         |          |         |              |                       |                    |        |
| 🎸 Actions                                               | Q Recherche par nom d'enqu | é par 👻 Statut 👻 Type 👻 |          |         |              |                       | Trier par: Pertine | ence 🗸 |
| Intégrations                                            | Name                       | Statut                  | Réponses | Туре    | Créé le      | Mis à jour à          | Créé par           |        |
| Configuration                                           | Recherche de stage         | En cours                | 0        | © Lien  | Feb 1, 2025  | il y a environ 1 mois | administrateur     | :      |
|                                                         | Nous-contacter             | En cours                | 1        | 😔 Lien  | Jan 20, 2025 | il y a environ 1 mois |                    | •      |
|                                                         | Formateur/Formatrice       | En cours                | 0        | 69 Lien | Jan 20, 2025 | il y a environ 1 mois |                    | :      |
|                                                         |                            |                         |          |         |              |                       |                    |        |
|                                                         |                            |                         |          |         |              |                       |                    |        |
|                                                         |                            |                         |          |         |              |                       |                    |        |
|                                                         |                            |                         |          |         |              |                       |                    |        |
|                                                         |                            |                         |          |         |              |                       |                    |        |
| Formbricks v3.3.1 est là.<br>Mettez à jour maintenant ! |                            |                         |          |         |              |                       |                    |        |
| App >>                                                  |                            |                         |          |         |              |                       |                    |        |
| <pre>administrateur &gt; Microtel-Torcy</pre>           |                            |                         |          |         |              |                       |                    |        |

Retour à (Formbricks)

# Panel de jeux

| Puf | ferPanel     |                                                                             | <u></u> |
|-----|--------------|-----------------------------------------------------------------------------|---------|
| ·   | Compte       | Serveurs                                                                    |         |
|     | Serveurs     | Satisfactory                                                                |         |
|     | Nœuds        | TeamSpeak #                                                                 |         |
| *   | Utilisateurs | pufferpaneLmicroteHorcy.org @ LocalNode                                     |         |
| 6   | Modèles      | ✓         half-life<br>pufferpanel.microtet-torcy.org @ LocalNode         Ⅲ |         |
| \$  | Paramètres   |                                                                             |         |
| <   | Réduire      |                                                                             |         |
| Đ   | Déconnexion  |                                                                             | •       |

### Retour à (Panel de jeux)

### **Serveur DHCP**

La configuration du seveur :

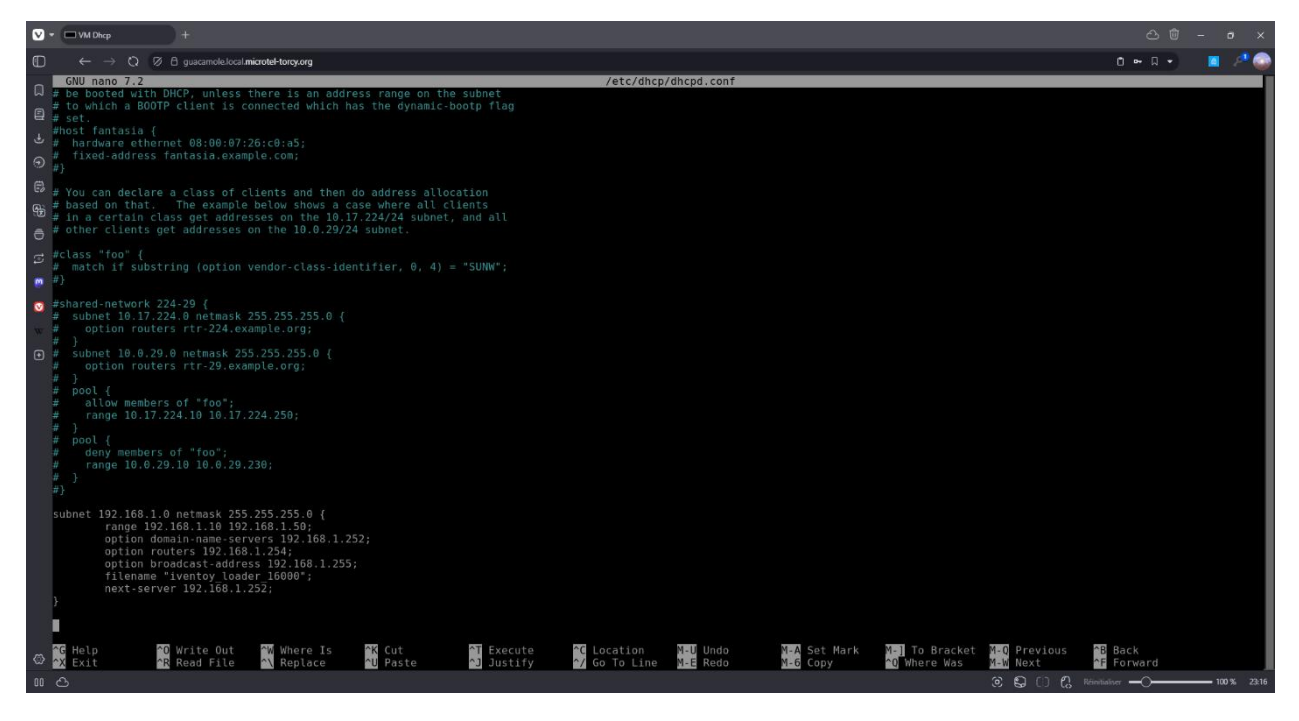

Retour à (Serveur DHCP)

### serveur mail

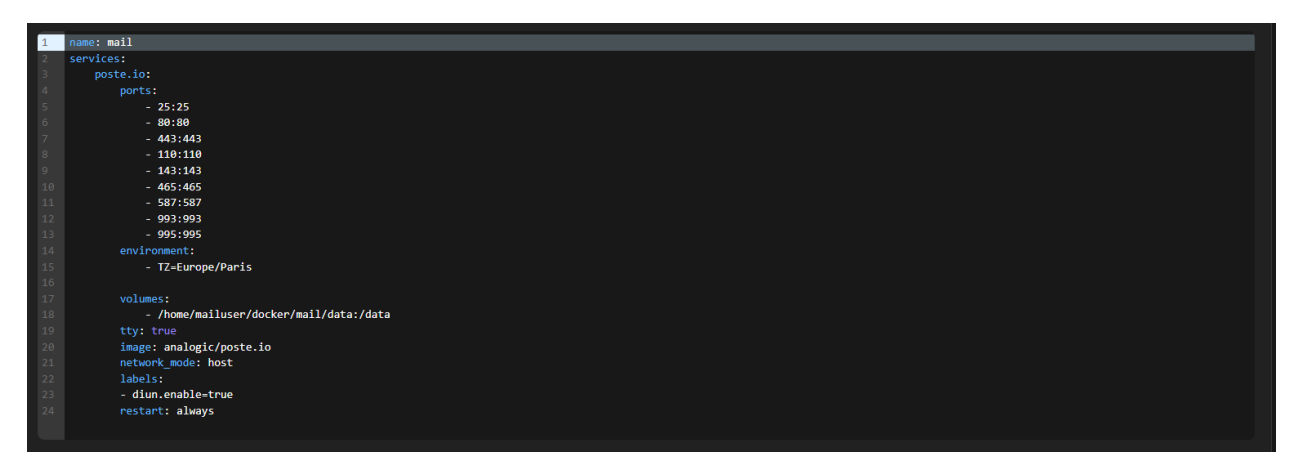

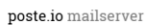

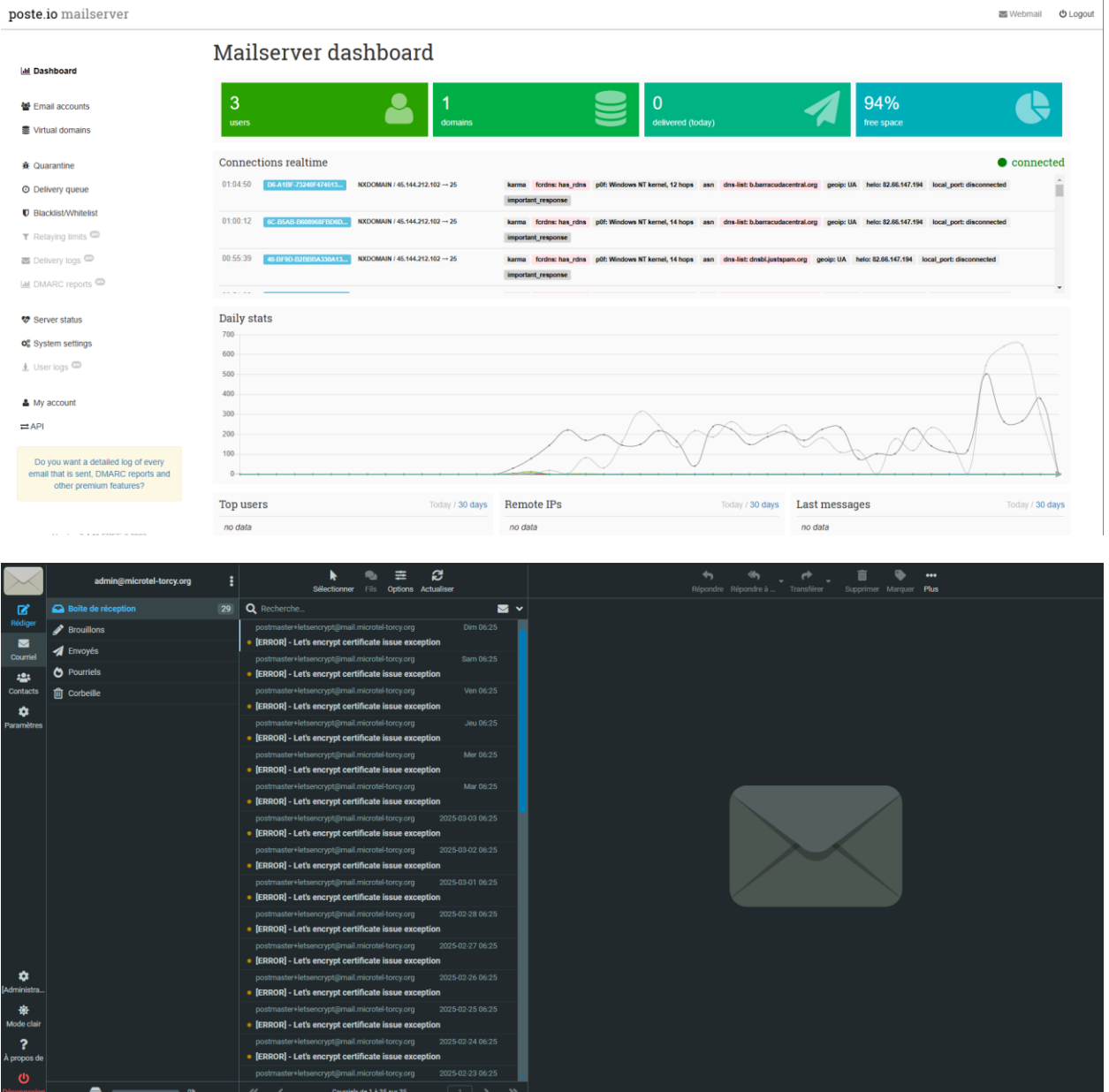

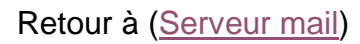